#### 金财智票用户操作手册

| 目表 | 表   |             |
|----|-----|-------------|
| 1  | 用户注 | 主册登录2       |
| 2  | 企业管 | 音理3         |
|    | 2.1 | 创建企业3       |
|    | 2.2 | 切换企业4       |
|    | 2.3 | 管理企业5       |
| 3  | 进项发 | 发票6         |
|    | 3.1 | 发票看板6       |
|    | 3.2 | 记账勾选发票池     |
|    | 3.3 | 发票勾选19      |
|    | 3.4 | 原件存档 23     |
| 4  | 发票团 | 风险          |
|    | 4.1 | 发票风险分析 24   |
|    | 4.2 | 发票风险分析档案 26 |
| 5  | 应用商 | 商店          |
|    | 5.1 | 商品订购        |
|    | 5.2 | 权益及消费明细 28  |
|    | 5.3 | 订单管理        |
| 6  | 系统证 | <u> 安置</u>  |
|    | 6.1 | 机构设置        |
|    | 6.2 | 用户管理        |
|    | 6.3 | 角色管理        |
|    | 6.4 | 职位管理        |

1 用户注册登录

1. 金财智票网址: <u>https://fp.jchl.com/#/login</u>

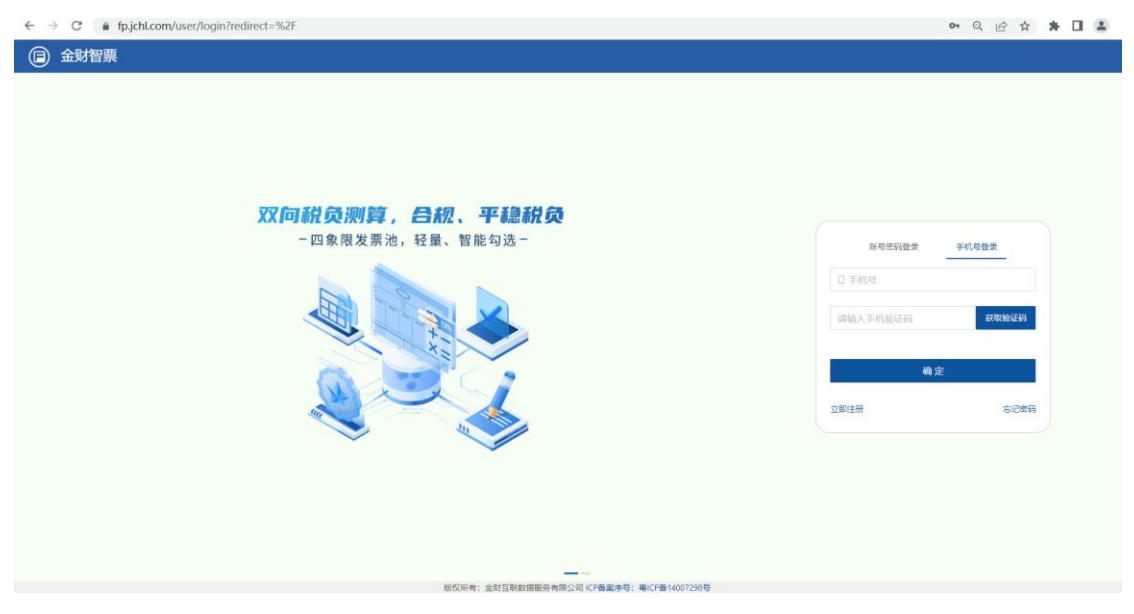

 【立即注册】用户未开通服务时,需要先注册平台账号。单击立即注册,填写必要 信息注册即可,如下图所示

| ■ 金财智票   |                           |
|----------|---------------------------|
|          | 欢迎注册金财智票服务平台              |
| • 用户姓名:  | · 网络入用 <sup>42</sup> 地名   |
| * 手机号码:  | 1 3846人于411号码             |
| * 手机给证粉: | : 调输入手机站证明 <b>员取输证明</b>   |
| - 追蹤未得:  | : 詞始入思明 (19)              |
| • 确认取得:  | (1000)(100) (Ø            |
|          | 2 我已闲读并词意 (用户注册(3)服务(5)以) |
|          | 938219                    |

3. 【登录】系统支持账号密码、短信验证码登录两种方式,登录后选择企业进入系统

| 选择企业登录             |            |               | Х  |
|--------------------|------------|---------------|----|
| 请输入企业名称/税号         | 查询 重置 新增企业 |               |    |
| 纳税人识别号             | 企业名称       | 已开通服务         | 操作 |
| 914401111000000209 | 测试企业0209   | 进项发票服务,发票风险服务 | 登录 |
| 342424243          | 广州测试10     | -             | 登录 |
| 432524523523       | 广州测试12     | -             | 登录 |

4. 【忘记密码】忘记密码时,单击【忘记密码】按钮,按提示重置即可。

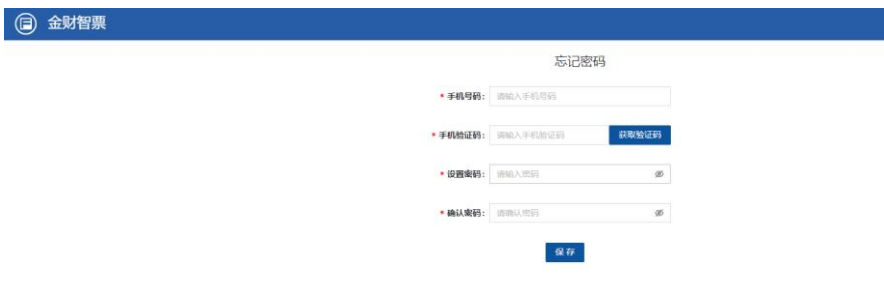

## 2 企业管理

## 2.1创建企业

 用户注册登录后,如未绑定企业,则系统自动跳转到创建企业的页面。通过授权电 局账号的方式校验企业与绑定用户的合法性。

| 金财智票                          |                                                                               |  |
|-------------------------------|-------------------------------------------------------------------------------|--|
|                               | 创建企业                                                                          |  |
| * 企业省称                        | 资输入企业会称                                                                       |  |
| • 企业投导                        | 调输入企业税号                                                                       |  |
| * 幽市                          | 演進择                                                                           |  |
| * 纳税人性质 (                     | ● 一般纳税人                                                                       |  |
| * 登录账号                        | 18692105545                                                                   |  |
| * 登录密码                        | ••••••                                                                        |  |
|                               | <ul> <li>我有數法码</li> <li>我已购店并同意(用户账号拨权)</li> </ul>                            |  |
| 温馨规示:<br>诸使用在电子税:<br>汉之后 常要在开 | 努局具有 <mark>开展员着色</mark> 的用户进行接权,并确保接权的账号密码能正常登录电子税务局,电子税务局密码进行修<br>展平台进行同步修改。 |  |
|                               | <del>till</del>                                                               |  |

 用户完成企业绑定之后,系统跳转到商品订购页面,企业可根据实际需要开通产品; 如下图所示:

| (目) 金财智票                                      |                                                                                                    | 8                             |
|-----------------------------------------------|----------------------------------------------------------------------------------------------------|-------------------------------|
|                                               | 进项基础包<br>测试进动器号线(测试系品、成物下符)                                                                                                    |                               |
| <b>发票风险管理</b><br><sup>223,040</sup> 6世程(Mild) | 产品价格 ¥ 0.01 *+<br>产品价格 进筑基础包                                                                                                    | 进项增量包<br><sup>出现增量</sup> GMIG |
| ¥ 500₺                                        | 2019年10月 - 17月 - 年<br>22月秋泉 (第) 55 2015<br>21月10日 - 11日 - 11日 - | ¥ 50 <sub>起</sub>             |
| 308118                                        | action and a solution and a solution of the solution of the s     | 2017                          |
| 产品介绍 产品优势 开递历程 常见问题                           |                                                                                                    |                               |
|                                               | 双向税负测算<br>合规、平稳税负                                                                                                    |                               |
|                                               | · 会財智團用一對基千全电對團槍广下应法而年的经                                                                                                    |                               |

3. 订购支付,系统支持支付宝、微信支付和银行支付(建议公户打款以便开具发票)

| 国金财互联              | <b>关</b> 支付中心            |                                  |            |
|--------------------|--------------------------|----------------------------------|------------|
| <b>商品名称:</b> 测试进项基 | 基础包 (测试商品, 请勿下单)         | 0.0                              | <b>1</b> 元 |
| 订单金额               | 交易时间                     | 支付流水号                            |            |
| 0.01元              | 2022-11-29 10:18:32      | 5965964ceb5c4e3c9ec3ca5749f62654 |            |
| 您可以选择下列方式付靠        | ý:<br>VincerRay EPRING 😭 | 🛃 🗆 💳 银行划扣                       |            |
|                    |                          | 角认付款                             |            |
|                    | 服务热线: 400-99-1236        | 56 感谢您使用金财互联的服务                  |            |

4. 订购完成后,企业可开始使用已开通产品的功能。

## 2.2切换企业

用户可同时绑定多家企业,可通过左上角企业名称选择需要切换企业的操作;

| □ 金财智票     | 广州测试10~       |                         |                          |
|------------|---------------|-------------------------|--------------------------|
| 17 江防主日    | 金财互联数据服务有限公司  |                         |                          |
| ₩11月19月11日 | 自己激活码进项基础包    |                         |                          |
| ☑ 权益及消费明细  | 广州测试15        | 金财报销                    |                          |
|            | 广州测试16        |                         |                          |
| 13 订单管理    | 测试企业0208001   |                         |                          |
|            | 广州测试企业0207003 |                         |                          |
|            | 广州测试11        |                         | 进项基础包                    |
|            | 广州测试13        | •                       | 进项基础包                    |
|            | 企业管理          | 创建企业                    |                          |
|            |               | <b>发票风险管理</b><br>发票风险管理 | 产品价格 ¥0.01<br>产品介绍 进项基础包 |

## 2.3管理企业

 用户可通过右上角【管理企业】按钮,进入到我的企业,可查看当前账号绑定的企 业列表;也可选择点击【登录】进入到企业进行管理。

| 我的企业我的订单   |                 |                      |        |           |    |  |
|------------|-----------------|----------------------|--------|-----------|----|--|
|            |                 |                      |        |           |    |  |
| 请输入企业名称/税号 | <b>治沟 重</b> 页 1 | 所增企业                 |        |           |    |  |
| DE 14      | 企业名称            | 企业祝号                 | 納税人性质  | 已开通服务     | 授作 |  |
| 北京北京市      | 测试企业0209        | 914401111000000209   | 一般纳税人  | 进项发票服务,发票 | 登录 |  |
| 北京北京市      | 广州浪赋10          | 342424243            | 一般纳税人  | 2         | 委委 |  |
| 北京北京市      | 广州测试12          | 432524523523         | 一般纳税人  | 2         | 登录 |  |
|            | 广州市花都区新华宏喜商店    | 35062419871227352600 | 小规模纳税人 | 金财报销      | 登录 |  |
| 2          | 金峰集团            | 37459HOK948456       | 小规模纳税人 | 2         | 登录 |  |
| 广东省广州市     | 广州澳试企业0207002   | 914401011000H30002   | 一般纳税人  | 进项发票服务,发票 | 登录 |  |
| a:         | 金财互联数据服务有限公司    | 91440101MA59JN5456   | 小规模纳税人 | 发票风险服务,进项 | 登录 |  |
| 广东省广州市     | 自己激活码进项基础包      | 914410109000001011   | 一般纳税人  | 进项发票服务.历史 | 委委 |  |
| 北京北京市      | 广州测试15          | 31312313             | 一般纳税人  |           | 登录 |  |
| 北南北南市      | 广州海阜武16         | 3412523145           | 一般纳税人  |           | 委员 |  |

 用户可通过右上角【管理企业】按钮,进入到我的订单,可查看当前账号订购的商 品列表,可对订单进行支付、取消、绑定企业等操作: 我的企业

我的订单

| 序号 | 企业名称          | 企业名称               | 商品名称                | 商品规格              | 订单号                      | 操作                |
|----|---------------|--------------------|---------------------|-------------------|--------------------------|-------------------|
| 1  | 广州市生态环境局      | 11440100MB2C93184J | 金财报销旗舰版             | 300张 1用户 一年       | f3d2a819dae54520b9d673.  |                   |
| 2  | 广州市生态环境局      | 11440100MB2C93184J | 金财报销旗舰版             | 300张 1用户 一年       | 58f073113df149dfab72c99. | 去支付 取消订单          |
| 3  | 创建企业默认部门      | 914101111021401003 | 金财报销旗舰版             | 300张 1用户 一年       | 50c8ee53b8ae4f80a04b66   |                   |
| 4  | 新增企业0213      | 914401111021301009 | 金财报销旗舰版             | 300张 1用户 一年       | fc42b77426394535898549   |                   |
| 5  | 单绑定企业0213     | 914401011000H40008 | 历史数据迁移              | 标准                | b04c94e1dbf34076a57eba   |                   |
| 6  | 6             | 5                  | 历史数据迁移              | 标准                | a87c0222c51743e4b1e43a.  |                   |
| 7  | 广州测试企业0207003 | 914401011000H30003 | 历史数据迁移              | 标准                | 28f766f9d85d4f889638126. |                   |
| 8  | ~             | -                  | 进项基础包               | 一年 600张 不需要       | 516ed0c07350441b8ff797   | 绑定企业              |
|    |               |                    | 144 100 100 100 100 | CTIC OCHUIT THEME | 5 000 10005 040 0040 00  | Inflation do alla |

- 【支付订单】/【取消订单】在应用商店订购但未支付的订单,可选支付或取消。
- 【绑定企业】当订单已支付但未绑定企业,操作列显示此信息,单击弹出信息框绑
   定即可。
- 【完善企业信息】当订单为企业订单已绑定企业信息且未完善企业信息显示,单击
   弹出信息框补充完善即可。

#### 3 进项发票

#### 3.1发票看板

在【进项发票】-【发票看板】提供当前税款所属期记账勾选数据统计、历史税负率统 计、专票率情况统计、收票记账情况统计和电子发票原件存档情况统计。

勾选认证统计;统计本期和累计的发票勾选情况;统计未记账未勾选、已记账未勾
 选、已记账已勾选、未记账已认证、红字未记账和红字已记账的发票情况。

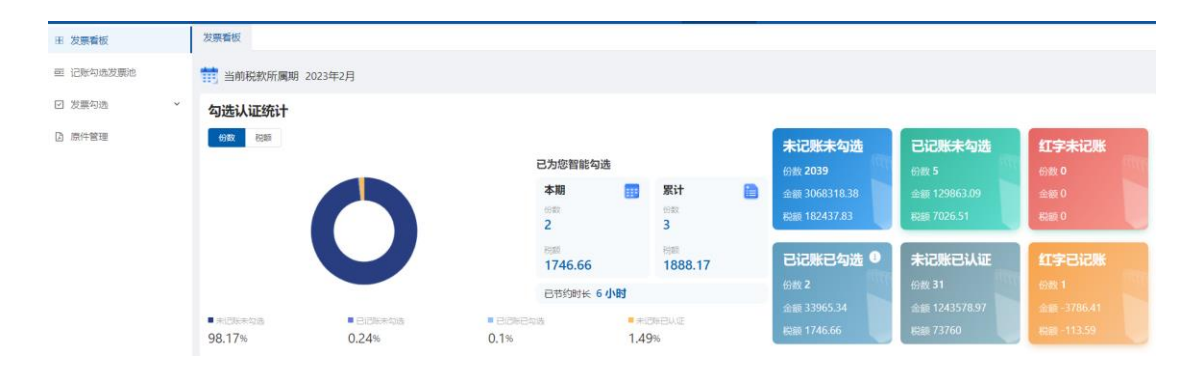

 历史税负率统计:自动获取并展示本企业近一年的税负率趋势;提供税负计算器, 根据设定的税负率,为用户提供本期可开票/本期可勾选发票的测算,并给出相应 的建议。

| <sup>63</sup> | 本月销项院额<br>¥73336.48  | 进项勾选税额<br><b>¥ 1746.66</b>   | 税负<br>-28.499 |
|---------------|----------------------|------------------------------|---------------|
| 55            | 上期留抵税额<br>¥413793.00 | 可勾选进项存量税额<br>¥7140.10        |               |
| 28            | 建议                   | + 本日瓜可耳爾 (約13会社) 6055748340テ |               |

| 增值税开票、认             | 证、税负率计算 | 第            |    |        |                |    | ×      |
|---------------------|---------|--------------|----|--------|----------------|----|--------|
| * 当前税款所属期           | 2023-02 | * 进项税率       | 3% | $\sim$ | * 销项税率         | 6% | $\sim$ |
| 求本期可勾选              | 求本期可开票  |              |    | ì      | +算结果 (价税合计)    |    |        |
| 已开具销项税额<br>73336.48 |         | 目标税负率        |    |        | 本期勾选建议合计值<br>- |    |        |
| 已记账进项税额<br>8886.76  | 0       | 5 未开票收入(价税合计 | %  |        | 进项发票缺口<br>-    |    |        |
| 上期留抵税额<br>413793.00 |         | 3333.00      |    |        |                |    |        |
| 当前税负率<br>-28.49%    |         | 清空计          | 算  |        | 存量可勾选金额<br>-   |    |        |
|                     |         |              |    |        |                |    | 关闭计算器  |

#### 3. 专票率情况统计,统计最近一年专票率的情况。

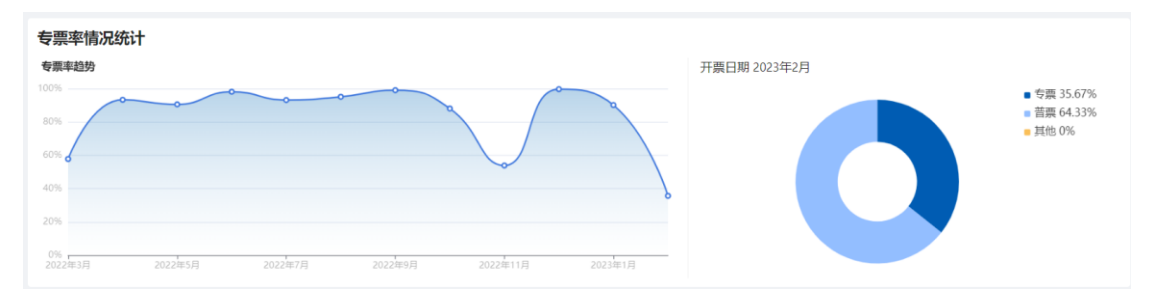

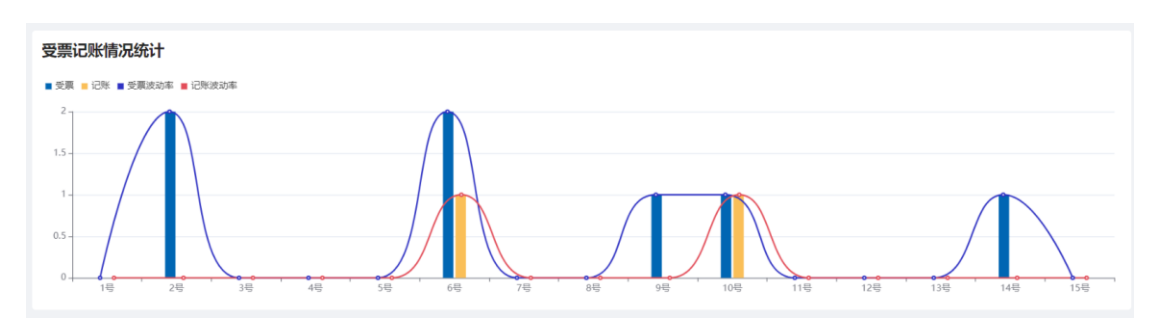

4. 受票记账情况统计,当前自然月按照天统计进项发票受票和记账的变化情况。

 电子发票原件存档情况,统计当前企业电子发票(电专、电普、全电)版式文件(OFD、 PDF 或 XML 格式)存档的情况。

| 电子发票原件存档情况 |                                          |                      |                              |                                                                        |                                         |  |
|------------|------------------------------------------|----------------------|------------------------------|------------------------------------------------------------------------|-----------------------------------------|--|
|            | <ul> <li>■ 已关联</li> <li>■ 未关联</li> </ul> | 「OFD格式<br>のFD格式<br>2 | PDF指式<br>PDF<br>5            | ?? 存在问题<br>企业存在电子发票原件未存档的情况。《财会                                        | 解决方法<br>财务人员在企业编的【原件存档】中上传或更新发<br>用的方法。 |  |
|            |                                          | TML搭式                | - <sup>未</sup> 夫联<br>× 11451 | (2020) 9号/和62: 12:22/2020号/9号/电子发<br>第20版式文件进行存档,不得仅使用打印纸质件作<br>为财务凭证。 | 3963309(T++                             |  |

# 3.2记账勾选发票池

# 3.2.1 未记账未勾选

在【进项发票】-【记账勾选发票池】-【未记账未勾选】,页面展示截止到当前未记账 未勾选的专票清单,系统提供发票采集、扫码记账/导入记账/手工记账、导出发票列表的功 能按钮。列表提供查看发票发票详情和编辑发票信息的操作。

| (目) 金財智票  | 金财互联 | 牧底服务  | 有限公司、 | <ul> <li>4</li> </ul> |                | 报销     | 进项发票     | 销项发票       | 发票风险 | 应用商店     | 应用设置   | ٥      | 🔵 古文峰 |
|-----------|------|-------|-------|-----------------------|----------------|--------|----------|------------|------|----------|--------|--------|-------|
| 田 发票看板    |      | 发票看板  | ×ü    | 巴账勾选发票池 × 发票采集 ×      |                |        |          |            |      |          |        |        |       |
| 亟 记账勾选发票池 |      | 11 税款 | 次所属期  | 朋 2023年02月            |                |        |          |            |      |          |        |        |       |
| ☑ 发票勾选    | ~    | 未记则   | 未勾选(  | 2037) 已记账未勾选 (5) 已    | 记账已勾选 (3) 未记账E | 31)    |          |            |      |          |        |        |       |
| D 原件管理    |      | ŦЯ    | 東日期   | 茴 开始日期 - 结束日期         | 销售方名称 消输入      |        | 全电发票号码   | 雨输入        |      | 发票号码     | 调输入    |        |       |
|           |      |       |       |                       |                |        |          |            |      |          | 展开~    | 重選     | 動詞    |
|           |      |       |       |                       |                |        |          |            |      |          |        |        |       |
|           |      | 238   | ¥.01  | 相码记账 导入记账 手工记账        | 御田 ~   ◎       |        |          |            |      |          |        |        |       |
|           |      | 已选    | 发票    | 0 张                   | 价税合计 ¥ 0.00    |        | 金额合计     | ¥ 0.00     |      | 税额 ¥ 0.0 | 0      |        |       |
|           |      | 合计    | 发票    | 2 /张                  | 价税合计 ¥ 3.2~    |        | 金额合计     | ¥ 3,0 05   |      | 税额 ¥ 18  | 16     |        |       |
|           |      |       |       |                       |                |        |          |            |      |          |        |        |       |
|           |      |       | 序号    | 发票类型                  | 全电发票号码 ≑       | 发票代码   | 发票号码 ≑   | 开票日期 ≑     | 发票状态 |          | 销售     | 操作     |       |
|           |      |       | 1     | 📵 増値税电子普通发票 (通行费)     | -              | 0450 2 | 13051    | 2023-02-14 | 正常   | 广西捷      | 通商过 🏦  | 新洋情 编辑 | t ^   |
|           |      |       | 2     | 」增值税专用发票              | -              | 44C    | 034801 0 | 2023-02-02 | 正常   | 广州恋      | 家酒店 畫  | 航洋情 编辑 |       |
|           |      |       | 3     | 😸 増値税专用发票             | -              | 440    | 03480113 | 2023-02-02 | 正常   | 广州恋      | 家酒店 💼  | 雪洋情 编辑 | a 👘   |
|           |      |       | 4     | 医 增值税专用发票             |                | 44C 0  | 1989     | 2023-01-30 | 正常   | 深圳市雪     | 目裏物: 宣 | 航洋情 编辑 | 8     |

1. 发票采集:跳转到发票采集模块,选择需要采集的发票

| (1) 金财智票 | 金财互联合 | 规联股另有限公                                  | 司∨ 祭                                                                                                    |                    |                                                         |                                                       |                                         | 扳销              | 进项发票                                 | 销项发票                                  | 友票风险                                                                 | 应用商店                                                                     | 应用设置                   |                                                      |  |
|----------|-------|------------------------------------------|----------------------------------------------------------------------------------------------------|--------------------|---------------------------------------------------------|-------------------------------------------------------|-----------------------------------------|-----------------|--------------------------------------|---------------------------------------|----------------------------------------------------------------------|--------------------------------------------------------------------------|------------------------|------------------------------------------------------|--|
| 发票看板     |       | 发票看板 ×                                   | 记账勾选发票池 ×                                                                                                    | 发票采集 ×             |                                                         |                                                       |                                         |                 |                                      |                                       |                                                                      |                                                                          |                        |                                                      |  |
| 记账勾选发票池  |       | 温馨提示:采                                   | 集的销项发票可用于                                                                                                    | 税负计算器中             | 使用。                                                     |                                                       |                                         |                 |                                      |                                       |                                                                      |                                                                          |                        |                                                      |  |
| 发票勾选     | ~     | * 开票月份:                                  | 2023-02                                                                                                    | 彩展                 |                                                         |                                                       |                                         |                 |                                      |                                       |                                                                      |                                                                          |                        |                                                      |  |
| 原件管理     |       | • 分类:                                    | 🗹 进项票 🗹 制                                                                                                    | 「岐鷹 🛛 日            | 紙扣                                                      |                                                       |                                         |                 |                                      |                                       |                                                                      |                                                                          |                        |                                                      |  |
|          |       |                                          |                                                                                                    |                    |                                                         |                                                       |                                         |                 |                                      |                                       |                                                                      |                                                                          |                        |                                                      |  |
|          |       | * 发票类型:                                  | <ul> <li>✓ 増値税电子专用器</li> <li>✓ 増値税电子普通器</li> </ul>                                                                                       | 「課 ☑ 二手<br>「課 ☑ 全电 | 车销售统一发票<br>3发票(增值税专用                                    | <ul> <li>☑ 全电发票</li> <li>(发票)</li> <li>☑ 1</li> </ul> | (普通发票)<br>全电纸质发票                        | 增值税<br>(增值税专用)  | ○田子普通发票(<br>注票) ■ 増                  | 通行费) 2<br>值税普通发票                      | <ul> <li>Ⅰ 机动车销售统一发]</li> <li>☑ 全电纸质发票</li> </ul>                    | 第 增值税<br>(普通发票)                                                          | 电子普通发票(卷3)             | C) (                                                 |  |
|          |       | · 发展关型:<br>C                             | <ul> <li>✓ 増値税电子专用3</li> <li>✓ 増値税电子普通3</li> <li>益果</li> </ul>                                                                           | 过票                 | 年销售统一发票<br>12发票(增值税专用                                   | 2 全电发票<br>(发票) 2 1                                    | (普通发票)<br>全电纸质发票                        | 增值税<br>(增值税专用)  | 电子普通发票(<br>发票)                       | 通行费) 🗹                                | <ul> <li>机动车销售统一发]</li> <li>全电纸质发票</li> </ul>                        | 票 ■ 增值税<br>(普通发票)                                                        | 电子普通发展(卷5              | C)<br>E                                              |  |
|          |       | · 发展关型:<br>C 刷新采集                        | <ul> <li>2 增值模型电子专用送</li> <li>2 增值模型电子普通发</li> <li>3 增值模型电子普通发</li> <li>3 增值模型电子普通发</li> <li>3 增值模型电子普通发</li> <li>3 增值模型电子普通发</li> </ul> | /課                 | 年销售统一发票<br>2发票(增值税专用<br>开票月份                            | ☑ 全电发票<br>(发票) ☑ 1                                    | (普通发票)<br>全电纸医发票<br>新增发票份数              | 增值税<br>(增值税专用)  | ○电子普通发票(<br>之票) ■ 増<br>支票) ■ 増<br>更新 | 通行费) 《<br>值税普通发票<br>线票的数              | <ul> <li>机动车销售统一发引</li> <li>全电纸质发票</li> </ul>                        | 要 ■ 增值税<br>(普通发票)                                                        | 电子普通发展(卷云<br>「「增值税专用发表 | e)<br>Reserves                                       |  |
|          |       | * 发展类型:<br><sup>(2)</sup> 刷新采集<br>2023-0 | <ul> <li>增值税电子专用送</li> <li>增值税电子普通送</li> <li>增值税电子普通送</li> <li>#金訓问     32-10 10:46:47.000     </li> </ul>                               | ·陳                 | 年前唐统一发票<br>加发票 (增值税专用<br>开原月約<br>2023-02                | 全电发票                                                  | (普通发票)<br>全电纸医发票<br>新增发票份数<br>90        | 增值将<br>(增值税专用)  | 电子普通发票(<br>发票) 🛃 悼<br>更新             | 通行费) 《<br>值段普通发票<br>旋 <b>原的数</b><br>0 | <ul> <li>机动车销售统一发打</li> <li>☑ 全电纸质发票     </li> <li>采     </li> </ul> | 要 當 增值税<br>(普通发票) 就态 集成功                                                 | 电子普通发展(卷≠<br>■ 增值税专用发表 | C)<br>毛<br>系集译物<br>详情                                |  |
|          |       | * 发展类型:<br>な 刷新彩虹<br>2023-0<br>2023-0    | <ul> <li>增值税电子专用送</li> <li>增值税电子普通送</li> <li>增值税电子普通送</li> <li>建築期间</li> <li>12-10 10:46:47,000</li> <li>10-16 17:33:35.000</li> </ul>   | · □ 二              | 年前勝先一友原<br>(増値税专用<br><b> 対原の物</b><br>2023-02<br>2020-02 | 全电发票                                                  | (普通发票)<br>全电纸医发票<br>新增发票份数<br>90<br>216 | 增備税<br>(増価税专用2) | 电子普通发票(<br>注票) 🔽 埠<br>更新             | 通行费) 《<br>值税普通发票                      | ● 机动车销售统一位过<br>● 全电纸质发展<br>采<br>采<br>采                               | <ul> <li>(普通发票)</li> <li>(新通发票)</li> <li>(載点次)</li> <li>(載点功)</li> </ul> | 电子普通效要(截3              | L)<br>長年1月1日<br>日本1月1日<br>日本1月1日<br>日本1月1日<br>日本1月1日 |  |

 扫码记账:点击【扫码记账】即可弹出扫码记账的二维码,如下图所示,用户 可通过微信扫一扫功能扫描页面生成的二维码进入到小程序扫码记账。也可以 通过扫描枪扫码的功能完成扫码记账

| 出 反禁有位    |                                                                                                  |
|-----------|--------------------------------------------------------------------------------------------------|
| 圓 记账勾选发票池 | 前税款所属期 2023年02月                                                                                  |
| ☑ 发票勾选 →  | 未過販売物価 (2039) 日週販売物価 (5) 2009-10 10回約日日                                                          |
| (1)原件管理   |                                                                                                  |
|           |                                                                                                  |
|           |                                                                                                  |
|           |                                                                                                  |
|           |                                                                                                  |
|           | 合计 22頁 2039 张         请使用手机风信扫描上边二维码后,通过扫明记账功能,扫描发展右上角二维码。         18.38         局部 ¥ 182.437.83 |
|           | ▲ · · · · · · · · · · · · · · · · · · ·                                                          |
|           | 1 · · · · · · · · · · · · · · · · · · ·                                                          |

下图: 手机扫码。通过微信【扫一扫】扫码上图二维码,进入到小程序扫码记账页面; 选择发票入账所属期→扫描发票左上角二维码;确认无误即可提交记账。

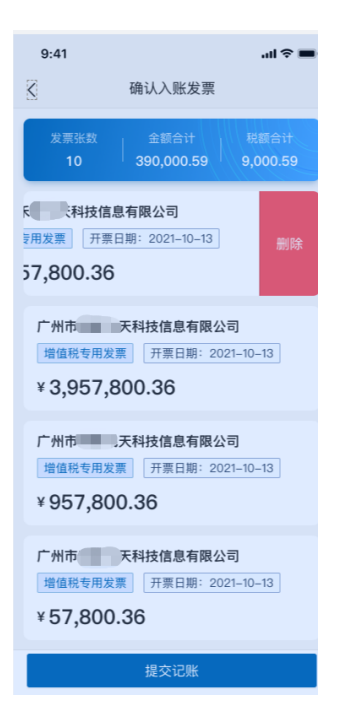

#### 下图: 扫描枪扫码

| (日) 金财智票 金 | 财互联数据服务有限公司 > 💠                             |                                                                                             | 报销 | 进项发票 | 销项发票 | 发票风险 | 应用商店 | 应用设置          |
|------------|---------------------------------------------|---------------------------------------------------------------------------------------------|----|------|------|------|------|---------------|
| 田 发票看板     | 发票看板× 记账勾选发票池× 发票采集×                        |                                                                                             |    |      |      |      |      |               |
| 至 记账勾选发票池  | <b>====================================</b> | 1그자·그에서                                                                                     |    |      | ~    |      |      |               |
| 团 发展勾选     | ★ 未记账未勾选 (2039) 已记账未勾选 (5)                  | 手机扫码  扫描的上码                                                                                 |    |      |      |      |      |               |
| 原件管理       | <b>7800</b> 11 796138 • 404238              | <ol> <li>(清晴阳扫描枪正确接入当前电脑;</li> <li>2、清使用扫描枪扫描发票右上角二维码;</li> <li>3、扫描完成后关闭当前窗口即可。</li> </ol> |    |      |      |      | 发票号码 | 3860入<br>展开 - |
|            | 2074 INVOK SAR                              |                                                                                             |    | 2    | 1 63 |      |      |               |

 导入记账:点击【导入记账】,按照导入模板的要求填写需要记账的发票列表, 选择导入文件导入即可。

| 金财智票 金财     金财     金财     金财     金财     金财 |                          |                                                                            |   |       |           |           |               |
|--------------------------------------------|--------------------------|----------------------------------------------------------------------------|---|-------|-----------|-----------|---------------|
| 田 发展看板                                     | 发展看板× 记账勾选发票池× 发展采集×     |                                                                            |   |       |           |           |               |
| 重 记账勾选发票池                                  | 前税款所属期 2023年02月          | <u>##書》 账目 》</u>                                                           |   | × 1   |           |           |               |
| 回 发票勾选 >                                   | 未记账未勾选 (2039) 已记账未勾选 (5) |                                                                            |   |       |           |           |               |
| D 原件管理                                     | 开意日期 🗐 开始日期 🔸 档束日期       | <ol> <li>1、卜载模版开投模板要求具加需要批编出增加级面</li> <li>2、模板下载 ≤ 批量导入模板下载xlsx</li> </ol> |   |       | 发展唱码      |           |               |
|                                            |                          |                                                                            |   |       |           | 展开        | ~ <u>\$</u> 2 |
|                                            | 20175 19028 93.5% =1.    | 将文件拖到此处,或点击上传                                                              |   |       |           |           |               |
|                                            | 已选 发票 0张                 | 支持扩展名xlsx                                                                  |   |       | 19280 ¥ 0 | .00       |               |
|                                            | 合计 波軍 2039张              |                                                                            | 9 | 18.38 | 1 ¥ 3958  | 82,437.83 |               |

4. 手工记账:选择需要记账的发票,点击【手工记账】完成手工记账的操作。

| 🗊 金財智票    | 金财互联 | 做根服务有 | 展公司∨ ⇔           |            |                    | 报销      | 进项发票   | 销项发票           | 发票风险 | 应用商店       | 应用设置   | Q 🕘 🕯 | 与文峰 |
|-----------|------|-------|------------------|------------|--------------------|---------|--------|----------------|------|------------|--------|-------|-----|
| 田 发票看板    |      | 发票看板: | < 记账勾违发票池 ×      | 发票采集 ×     |                    |         |        |                |      |            |        |       |     |
| 亘 记账勾选发票池 |      | 11 税款 | 所属期 2023年02】     | ∃          |                    |         |        |                |      |            |        |       |     |
| ☑ 发票勾选    | ~    | 未记账》  | <b>(2037)</b> 已记 | 账未勾选 (5)   | 已记账已勾选(3) 未记账日     | 认证 (31) |        |                |      |            |        |       |     |
| 」原件管理     |      | 开票    | 日期自开始日期          | 结束日期       | 销售方名称 训油入          |         | 全电发票号码 | 调输入            |      | 发展号码       | 输入     |       |     |
|           |      |       |                  |            |                    |         |        |                |      |            | 展开〜    | 夏田 西  | 8   |
|           |      | 发展来   | 2 1992年 号)       | i2% fii2%  | 9± ~ 0             |         |        |                |      |            |        |       |     |
|           |      | 已选    | 发票 2张            |            | 价税合计 ¥ 10,011.23   |         | 金额合计   | ¥ 9,912.22     |      | 税额 ¥ 99.01 |        |       |     |
|           |      | 合计    | 发票 2037 张        |            | 价税合计 ¥ 3,245,976.2 | 1       | 金额合计   | ¥ 3,063,926.05 |      | 税额 ¥ 182,0 | 50.16  |       | 8   |
|           |      |       | 序号 3             | 2票类型       | 全电发票号码 ⇔           | 发票代码    | 发票号码 👙 | 开票日期 ≑         | 发票状态 |            | 術售     | 操作    |     |
|           |      | 2     | 1 电增值税电子         | 普通发票 (通行费) |                    | 04500 2 | 130    | 2023-02-14     | 正常   | 广西捷通       | 高速 查撒  | 料香 编辑 | A   |
|           |      |       | 2 医增             | 直税专用发票     |                    | 4400."  | 034    | 2023-02-02     | 正常   | 广州恋家       | 酒店 宣誓: | 科教 網羅 |     |

 查看详情:点击【查看详情】可查看发票相关信息及样式,有影像可查看影像, 如下图所示

| 🗊 金财智票   | 金财互联政系服 | 84限_ >                                         |           | 进项管理       | 发票风险 | 应用商店 | 系统设置  | 8           |
|----------|---------|------------------------------------------------|-----------|------------|------|------|-------|-------------|
| 发展看板     | Ý       | 《 く 发展看板 × □ 发展看板 × ◎ 记账勾选发展池 × 勾选认证确认 × 次表    | 新聞 ×      |            |      |      |       |             |
| 皮票看板     |         | ≡ 基本信息                                         |           |            |      |      |       |             |
| 记账勾选发票地  |         | 发票种类: 增值税专用发票 价税合计: 2.52元                      | ~         |            |      |      |       |             |
| ☑ 发展勾选   | ^       | 发展号码: 03 15 发票金额: 2.31 元                       |           |            |      |      |       |             |
| 勾选认证确认   |         | 发展代码: 4400222130 发展税額: 0.21元                   | 真发票       |            |      |      |       |             |
| 历史属朝数据查询 |         |                                                |           |            |      |      |       |             |
| ◎ 原件存档   |         |                                                | •         |            |      |      |       |             |
|          |         | 128456 1028 1028 1028 1028 1028 1028 1028 1028 |           |            |      |      |       |             |
|          |         | 設 服 平 版 軍 航 采 編                                | 采集时间      | 2022-11-18 |      |      |       |             |
|          |         | 個注說明                                           |           |            |      |      |       |             |
|          |         | <u>科光咒思</u> 光荣彩像                               | 增值税专用发    | 票          |      |      |       |             |
|          |         | 沙爾代語: 4400222130                               | 发展导码: 115 |            |      |      | 开展日期: | 2022年1      |
|          |         | 各 称:金财互联数据服务有限公司                               |           |            |      |      | 5     | <b>φ</b> •, |

 编辑:点击【编辑】后跳转到发票信息填写编辑页面,可填写备注信息,其他 不可编辑;如下图所示

|          | 労有限公司 ~                                                          |                                                                  |              | 进项管理                   | 发票风险 应用商店                                          | 系统设置                       | 8       |
|----------|------------------------------------------------------------------|------------------------------------------------------------------|--------------|------------------------|----------------------------------------------------|----------------------------|---------|
| □ 发展看板   | ≪ く □ 发票看板 × 目 记账勾选发票池                                           | × 编辑发票详情 ×                                                       |              |                        |                                                    |                            | > >>    |
| 记账勾选发票池  | 发展带码: ( 12                                                       | 发票金额: 85.63 元                                                    |              |                        |                                                    |                            |         |
| ☑ 发票勾选 ~ | 发票代码: 035001900212                                               | 发展税额: 2.57元                                                      | 具发票          |                        |                                                    |                            |         |
| 😫 原件存档   | 王电龙展号19:元<br>开票人:无                                               | 升原日用: 2020-01-06                                                 |              |                        |                                                    |                            |         |
|          | 弐 状态信息                                                           |                                                                  |              |                        |                                                    |                            |         |
|          | <ul> <li>记账状态 <u>*2</u> 句选状态</li> <li>记账所属期 无 不抵扣原因</li> </ul>   | 未勾通         认证状态         未认证           元         税款所属期         无 |              |                        |                                                    |                            |         |
|          | 양 管理信息                                                           |                                                                  |              |                        |                                                    |                            |         |
|          | 备注调明                                                             |                                                                  |              |                        |                                                    |                            |         |
|          |                                                                  |                                                                  |              |                        |                                                    |                            | 提交      |
|          | <b>样张预选</b> 22.页8/金                                              |                                                                  |              |                        |                                                    |                            |         |
|          |                                                                  |                                                                  | 增值税电子普通发票(通行 | 费)                     |                                                    |                            |         |
|          | 波票代码: 035001900212                                               |                                                                  | 发票号码:        |                        |                                                    | 开票日明: 2020                 | 年01月06日 |
|          | 名 称:金财互联数据服务<br>购 统税人识别号:91440101MA59/<br>买 他 他 申诉:CHI主席30/57001 | 有限公司<br>N5456                                                    |              | 客 032*<<0<br>弱 83903+7 | 836636/-*>6-67155413<33<br>+<8>+5->0*3**5/*6443376 | 8650<+31194<br><<95/-57 47 | 3       |

### 3.2.2 已记账未勾选

在【进项发票】-【记账勾选发票池】-【已记账未勾选】:在【未记账未勾选】发票池 中完成记账、记账状态为已记账的发票自动流传到本页面。页面提供税负计算器、一键自动 勾选、批量撤销记账、预勾选抵扣/预勾选不抵扣功能按钮,发票记录中提供查看详情、编 辑和撤销记账的操作。

| (同) 金财智票  | 金财互 | 民数据服务书 | 振艇务有限公司∨ ⇔ |         |           |        |             |            |     | 进项发票    | 销项发票       | 发票风险 | 应用商店   | 应用设置     | ۵ i    |                 |
|-----------|-----|--------|------------|---------|-----------|--------|-------------|------------|-----|---------|------------|------|--------|----------|--------|-----------------|
| 玉 发票看板    |     | 发票看板   | × i2#      | 3选发票池 × | 发票采集 ×    |        |             |            |     |         |            |      |        |          |        |                 |
| 亚 记账勾选发票池 |     | 📅 税款   | 所属期:       | 023年02月 | 3         |        |             |            |     |         |            |      |        |          |        |                 |
| ☑ 发票勾选    | ×   | 未记账    | 未勾选 (20)   | 7) 已记   | 账未勾选 (7)  | Bilthe | 沟选 (3) 未)   | 记账已认证 (31) |     |         |            |      |        |          |        |                 |
| D 原件管理    |     | 开朗     | 日期         | 开始日期    | 结束日期      | 销售7    | 5名称 训输入     |            |     | 全电发票号码  | 消输入        |      | 发票号码   | 训给入      |        |                 |
|           |     |        |            |         |           |        |             |            |     |         |            |      |        | <i>T</i> | 町~ 重算  | 宣询              |
|           |     | BRAN   | 912H -     | 键自动向透   | REFERENCE | 预勾选把印  | 预勾遗不拒扣      | →出 ~ (     | D   |         |            |      |        |          |        |                 |
|           |     | 已选     | 发票 0 引     |         |           |        | 价税合计 ¥ 0.00 |            |     | 金额合计    | ¥ 0.00     |      | 税额 ¥ C | 0.00     |        |                 |
|           |     | 合计     | 发票 7 引     |         |           |        | 价税合计 ¥ 141  | 60         |     | 金额合计    | ¥ 134, 42  |      | 税额 ¥ 7 | ,41 18   |        |                 |
|           |     |        | 序号         | 友       | 票类型       |        | 全电发票号码 👙    | 发票代        | 胡   | 发票号码 ≑  | 开票日期 🗘     | 查验状态 | 发票分类   | X        | 撰      | ŧ               |
|           |     |        | 1          | 媛 増加    | 職专用发票     |        |             | 440322     |     | 0692( 1 | 2023-02-09 | 真发票  | 蓝字发票   |          | 查看详情 编 | 4 抽动的记录         |
|           |     |        | 2          | 厩 増価    | 植税专用发票    |        |             | 110022     | 3   | 20680   | 2023-02-06 | 真发票  | 红字发票   |          | 查看详情 编 | 氟 植物色记标         |
|           |     |        | 3          | 蜒 増加    | 観号用发票     |        |             | 440022     | - ) | 35810   | 2023-02-06 | 真发票  | 蓝字发票   |          | 查看洋情 编 | <b>章 抽</b> 纳的记账 |

 【税负计算】:可依据当前已勾选进项和目标税负测算可开具销项或者依据已开具销项 和目标税负率测算需要认证进行。

| 值税开票、认              | 证、税负率计算器    | 22                    |    |        |                          |    |      |
|---------------------|-------------|-----------------------|----|--------|--------------------------|----|------|
| * 当前税款所属期           | 2023-02     | * 进项税率                | 3% | $\sim$ | * 销项税率                   | 6% |      |
|                     |             |                       |    |        |                          |    |      |
| 求本期可勾选              | 求本期可开票      |                       |    | ì      | 算结果(价税合计)                |    |      |
| 已开具销项税额<br>73167    | 不抵扣的发票不参与计管 | 目标税负率                 |    | 2      | 本期开票建议合计值<br>14845147.58 |    |      |
| 已记账进项税额<br>9274.43  |             | 5                     | %  | Z      |                          |    |      |
| 上期留抵税额<br>413793.00 |             | 未开票收入(价税合)<br>3333.00 | +) |        | +3552512.08              |    |      |
| 当前税负率<br>-28.60%    |             | 清空                    | 算  | Ē      |                          |    |      |
|                     |             |                       |    |        |                          |    |      |
|                     |             |                       |    |        |                          | ŧ  | 关闭计算 |

- 2. 【一键自动勾选】: 依据已开具销项和目标税负率测算需要认证的发票
- 3. 【批量撤销记账】:对已记账的发票,批量选中后点击批量撤销记账按钮,被撤销记账

的发票流转到未记账未勾选发票池中

| ®         | 金财互联数据   | 影有限    | 公司>                                   |                 | 报销         | 进项发票     | 销项发票        | 发票风险   | 应用商店 应用设        | 置 0 🔵 古文     |
|-----------|----------|--------|---------------------------------------|-----------------|------------|----------|-------------|--------|-----------------|--------------|
| 王 发票看板    | 发票       | 看板 ×   | 记账勾选发费池 ×                             |                 |            |          |             |        |                 |              |
| 亩 记账勾选发票池 | 前日       | 说款所    | 属期 2023年02月                           |                 |            |          |             |        |                 |              |
| ☑ 发票勾选    | <b>*</b> | 记账未有   | 1选(2039) 已记账未勾选(7)                    | 已记账已勾选(3) 未记账目  | 3以证 (31)   |          |             |        |                 |              |
| 内 原件管理    |          | 开原日期   | 11 开始日期 - 枯草日期                        | 销售方名称 前输入       |            | 全电发展号码   | UBBLX       |        | 发展带码 Intel      |              |
|           |          |        |                                       |                 |            |          |             |        |                 | 泉井~ 重売 重約    |
|           |          |        |                                       |                 |            |          |             |        |                 |              |
|           |          | RATINE | - 建自动勾选 数星影构成联                        | 预勾选抵扣 预勾选不抵扣 等  | нц v 💿     |          |             |        |                 |              |
|           |          |        |                                       |                 |            |          |             |        |                 |              |
|           | E        | 3选 3   | 2 张                                   | 价税合计 ¥ 4,780.00 |            | 金额合计     | ¥ 4,39 33   |        | 税额 ¥ 3 57       |              |
|           | é        | it z   | 2票 7张                                 | 价融合计 ¥ 141, 60  |            | 金额合计     | ¥ 134,2 .42 |        | 税额 ¥ 7, ~ 8     |              |
|           |          |        |                                       |                 |            |          |             |        |                 |              |
|           |          | 191    | 号 发票类型                                | 全电发票号码 二        | 发票代码       | 发票号码 :   | 开票日期 🔅      | 发票状态   | 销售方法            | 操作           |
|           |          | 1      | 1 增值税专用发票                             | *               | 44032231   | 0691     | 2023-02-09  | 正常     | 深圳市豪屹投          | 查看详诗 编辑 撤纳记账 |
|           |          | 1      | 2 增值税专用发票                             | 2               | 11002234   | 20680000 | 2023-02-06  | 正常     | 中国国际人才          | 查看洋情 编辑 撤销记标 |
|           | 1.0      |        | 8 增值税专用发票                             |                 | 440022     | 3581(    | 2023-02-06  | 正常     | 广州智唯易才企业曾       | 查看洋体 编辑 脑讷记标 |
|           |          | 1      | · 增值税专用发票                             |                 | 3600222*** | 03823017 | 2022-12-22  | 正常     | 金财 (高安) 云商信     | 查看洋博 编辑 撤纳记账 |
|           |          | 1      | 5 增值税专用发票                             | *               | 1100214    | 4117*    | 2022-12-21  | 正常     | 北京自如住房租         | 查看详细 编辑 撤销记账 |
|           |          |        | · 增值税电子专用发票                           | 2               | 05100200   | 393C     | 2022-12-08  | 正常     | 四川三合创富商业        | 查查详持 编辑 撤纳记账 |
|           | i.       |        | · · · · · · · · · · · · · · · · · · · | 0 2215200000000 |            |          | 2022.05.00  | 円釘油.朝谷 | <b>小菜大手返回回加</b> |              |

4. 【预勾选抵扣】勾选发票后点击本按键,即为本期需要勾选抵扣的进项发票,自动流转

到【已记账已勾选】发票池中。

|           | 金财互联数据器 | 综有限公    | 司×           |                     |        |                             | 报销        | 进项发票             | 销项发票                | 发票风险  | 应用商店 应用       | 2 <b>8</b> 0 | () 古文           |
|-----------|---------|---------|--------------|---------------------|--------|-----------------------------|-----------|------------------|---------------------|-------|---------------|--------------|-----------------|
| 王 发展着板    | 发票      | 新版 ×    | 记账句选发展也>     |                     |        |                             |           |                  |                     |       |               |              |                 |
| 窖 记账勾选发票池 | 前       | 兑款所属    | 朝 2023年01    |                     |        |                             |           |                  |                     |       |               |              |                 |
| 回 发展勾选    | • *     | 己酸末均均   | 6 (2039) E   | 预勾选信息确认<br>请确认是否提交? |        |                             |           |                  |                     | ×:    |               |              |                 |
| 2 原件管理    |         | 开跟日期    | 111 开始日期     | 本示句通<br>2           |        | <del>金額合い</del><br>4,392.33 |           | #30898#<br>387.6 | <del>811</del><br>7 |       | 发展得码 副的论人     | RH ~ 1       | 8 86            |
|           |         | 2011978 | 一個自動勾造       |                     |        |                             |           |                  | 10201               | Haz . |               |              |                 |
|           | E       | 选 21    | - 2 张        |                     | in Ret | ¥ 4,780.00                  |           |                  | ¥ 4,392.33          |       | ₩₩ ¥ 387.67   |              |                 |
|           | 4       | 计 23    | 17张          |                     | 你积白计   | ¥ 141,669.60                |           |                  | ¥ 134,255.42        |       | 記版 ¥ 7,414,18 |              |                 |
|           |         | 序号      |              | 发展关型                | 全电发票号  | 6 -                         | 发展代码      | 友景写码 :           | 开意日期 :              | 发展状态  | 1885.         | 2 H          | HE              |
|           | 6       | 1       | 100 H        | 會直視专用发票             |        |                             | 44032     | 0692 1           | 2023-02-09          | 正規    | 深圳市豪屹县        | 3 直管洋桥 4     | <b>网络 新物料记账</b> |
|           |         | 2       |              | 論税专用发票              |        |                             | 1100 0    | 206              | 2023-02-06          | 正常    | 中國國际人才        | · 查看详细 #     | IN MACH         |
|           | 8       | 3       | ( <b>#</b> # | 論税专用发票              |        |                             | 44002.    | 3581             | 2023-02-06          | 正常    | 广州管唯是才企业      | · 空荷洋市 #     | ISA MINAKZAR    |
|           |         | 4       | (i) #        | <b>1</b> 值税专用发票     |        |                             | 360022. 0 | 036              | 2022-12-22          | 正常    | 金财 (高安) 云南    |              | NUMBER OF       |
|           |         | 5       |              | 會直税专用发票             |        |                             | 110025    | 41:              | 2022-12-21          | 正常    | 北京自如任房        | -            | HIS MINE DR.    |
|           |         | 6       | · 增佳         | 眼镜电子专用发票            |        |                             | 0510020   | 39.              | 2022-12-08          | 正常    | 四川三合创黨商       |              | NU NUMBER       |

5. 【预勾选不抵扣】即为本期需要勾选但不需要抵扣的进项发票,勾选发票后点击本按键,

选择不抵扣原因提交即可。提交后发票自动流转到【已记账已勾选】发票池中。

| •         |   |      |      |                          |                                                                               |           |       |              |      |               |              | 古文#       |
|-----------|---|------|------|--------------------------|-------------------------------------------------------------------------------|-----------|-------|--------------|------|---------------|--------------|-----------|
| 王 发票看板    |   | 发展看板 | ×    | 己账句选发票池 ×                |                                                                               |           |       |              |      |               |              |           |
| 三 记账勾选发票池 |   | 前税款  | 所属   | 期 2023年02月               |                                                                               |           | 7     |              |      |               |              |           |
| 回 发展勾选    | * | *120 | 未知時  | (2039) 已记账未勾选 (7) 日      | 不抵扣原因设置                                                                       |           | ×     |              |      |               |              |           |
|           |   | 778  | BM   |                          | <ul> <li>用于非应税项目</li> <li>用于免税项目</li> <li>用于免税项目</li> <li>用于集体福利或者</li> </ul> | 个人消费      |       |              |      | 2255 998A     | 展开           | 意用        |
|           |   |      |      |                          | ○ 非正常损失的                                                                      |           |       |              |      |               |              |           |
|           |   | B201 | 1928 | -ALEISTAN ALESSANSIN BAA | 3.45.8 〇 其他                                                                   |           |       |              |      |               |              |           |
|           |   | 已选   | 发票   | 2张                       | 语喻入其他原因                                                                       |           |       | ¥ 4,392.33   |      | 把额 ¥ 387.67   |              |           |
|           |   | 合计   | 波展   | 7 19:                    |                                                                               | RCH       | 織定    | ¥ 134,255.42 |      | 把额 ¥ 7,414.18 |              |           |
|           |   |      | 序号   | 友家类型                     | 全电发展号码:                                                                       | 发票代码      | 发展号码: | 开机日期 🖘       | 发票状态 | 销售方           | 1 1940       |           |
|           |   |      | 1    | 國 增值税专用发票                |                                                                               | 45        |       | 2023-02-09   | 正常   | 深圳市豪屹担        |              | INSIER I  |
|           |   |      | 2    | 增值税专用发票                  |                                                                               | 100000000 |       | 2023-02-06   | 正規   | 中国国际人才        | 3 重数洋场 编辑    | HISACHE   |
|           |   |      | 3    | 圖 增值現专用发展                |                                                                               | 44()      |       | 2023-02-06   | 正常   | 广州智唯思才企业      |              | 1 期時2時    |
|           |   |      | 4    | / 增值税专用发票                |                                                                               | 36.       |       | 2022-12-22   | 正常   | 金财 (高安) 云商    | 1 201719 Mil | NUMBER OF |
|           |   | a    | 5    | 通 增值税专用发票                | *                                                                             | 110       | 4*    | 2022-12-21   | 正常   | 北京自如任房        | -            | INNER I   |

- 6. 【导出】可以选择导出列表或者导出明细。
- 7. 【查看详情】点击后可查看发票相关信息及影像信息
- 8. 【编辑】点击编辑后弹出信息,可填写备注信息,其他不可编辑。
- 【撤销记账】对需要撤销记账的发票,点击操作列的撤销记账按钮,可直接撤销记账, 发票流转到【未记账未勾选】发票池中。

| 8294) | 13989 |           | 选新扣 预勾选不断扣 具      | ett v 💿  |        |              |      |               |              |
|-------|-------|-----------|-------------------|----------|--------|--------------|------|---------------|--------------|
| 已选    | 发票    | 19%       | 提示<br>您是否确认撤销本次记账 | 吉果       | ×      | ¥ 254.72     |      | 税额 ¥ 15.28    |              |
| 合计    | 发票    | 7 \$₭     |                   | 現分       | 消費     | ¥ 134,255.42 |      | 税额 ¥ 7,414.18 |              |
|       | 序号    | 发票类型      | 全电发票号码 💠          | 发票代码     | 发票号码 🗘 | 开票日期 ⇔       | 发票状态 | 销售方征          | 操作           |
|       | 1     | 通 增值税专用发票 |                   | 440322 J | 0692   | 2023-02-09   | 正常   | 深圳市豪屹投资       | 查看详情 编辑 撤销记账 |

# 3.2.3 已记账已勾选

在【进项发票】-【记账勾选发票池】-【已记账已勾选】: 在【已记账未勾选】发票池 中完成勾选后发票自动流传到本页面。页面提供批量撤销预勾选、导出功能按钮, 发票记 录中提供查看详情、编辑的操作。

| B         | 金财互联数据服务 | 有限公司~   |                  |           |           | 报销   | 进项发票   | 销项发票        | 发票风险    | 应用商店       | 应用设置 | ۵      | 🔵 古文 |
|-----------|----------|---------|------------------|-----------|-----------|------|--------|-------------|---------|------------|------|--------|------|
| 田 发票看板    | 发票看想     | ٤× i2   | 账勾选发票池 ×         |           |           |      |        |             |         |            |      |        |      |
| 亟 记账勾选发票池 | 111 税募   | 次所属期    | 2023年02月         |           |           |      |        |             |         |            |      |        |      |
| ☑ 发票勾选    | → 未记题    | (未勾选 (2 | 2039) 已记账未勾选 (7) | 已记账已勾选(3) | 未记账已认证 (3 | 1)   |        |             |         |            |      |        |      |
| □ 原件管理    | 开        | 東日期 6   | 3 开始日期 - 结束日期    | 销售方名称 清晰  |           |      | 全电发票号码 | 诱输入         |         | 发票号码       | 输入   |        |      |
|           |          |         |                  |           |           |      |        |             |         |            | 展开~  | 重置     | 面词   |
|           | RLW      | 副前别勾选   | 母生 ~ ②           |           |           |      |        |             |         |            |      |        |      |
|           | 已选       | 发票 0    | )张               | 价税合计 ¥    | 0.00      |      | 金额合计   | ¥ 0.00      |         | 税额 ¥ 0.00  |      |        |      |
|           | 合计       | 发票 2    | ·*               | 价税合计 ¥    | 35,712.00 |      | 金额合计   | ¥ 33,965.34 |         | 税额 ¥ 1,746 | .66  |        |      |
|           |          | 序号      | 购买方名称            | 记账状态      | 记账所属期     | 勾选状态 | 5 勾选用  | 途 价税合计      | 金額      | 税额         |      | 操作     |      |
|           |          | 1       | 金财互联数据服务有限公司     | 已记账       | 202301    | 已勾选  | 抵扣     | 10000.00    | 9708.7  | 4 291.26   |      | 查看详情(  | 總續   |
|           |          | 2       | 金财互联数据服务有限公司     | 已记账       | 202211    | 已勾选  | 抵扣     | 25712.00    | 24256.6 | 50 1455.40 |      | 查看详情 结 | 续嘎   |

 【批量撤销预勾选】:对已经预勾选的发票进行撤销操作;撤销完成后发票流转到【己 记账未勾选】发票池中。

|           | 金财互联数机 | 服务有能                             | <b>聚公司</b> ∨ |                 |         |     |             | 报销   | 进项发票   | 销项发票                       | 发票风险     | 应用商店    | 应用设                      |     | Φ        | ● 古文1     |
|-----------|--------|----------------------------------|--------------|-----------------|---------|-----|-------------|------|--------|----------------------------|----------|---------|--------------------------|-----|----------|-----------|
| 王 发票看板    | 发      | 栗看板>                             | · 2          | 长勾选发票池 ×        |         |     |             |      |        |                            |          |         |                          |     |          |           |
| 亘 记账勾选发票池 | 1      | 税款                               | 所属期          | 2023年02月        |         |     |             |      |        |                            |          |         |                          |     |          |           |
| ☑ 发票勾选    | ~      | 未记账末                             | 沟选 (2        | 039) 已记账末勾选 (7) | 已记账已勾选( | (3) | 未记账已认证 (31) |      |        |                            |          |         |                          |     |          |           |
| 原件管理      |        | 开票                               | EMA EM       |                 | 销售方名称   |     |             |      | 全电发票号码 |                            |          | 发票号码    | 请输入                      |     |          |           |
|           |        |                                  |              |                 |         |     |             |      |        |                            |          |         |                          | 展开~ | 重素       | 269       |
|           | 1      | 世界の時後の     号出 > の       已造 次県 2张 |              |                 |         | 对选中 | 的发票撤销预勾选?   | RO   | ×      | ¥ 33,965.34<br>¥ 33,965.34 |          | 税額 1    | f 1,746.66<br>f 1,746.66 |     |          |           |
|           |        |                                  | 序号           | 购买方名称           | U.M.Si  | 徳   | 记账所规则       | 句选状态 | 勾选用    | Est 价税合                    | 计 金田     | R       | 税额                       |     | HH1      |           |
|           |        |                                  | 1            | 金财互联数据服务有限公司    | 82      | 账   | 202301      | 已勾选  | 抵扣     | 1 10000                    | 00 9708  | .74 2   | 91.26                    | 27  | 11年16年18 | 492       |
|           |        |                                  | 2            | 金财互联数据服务有限公司    | Biz     | Ж.  | 202211      | 已勾遗  | 抵扣     | 25712                      | 00 24250 | 5.60 1- | 455.40                   | 27  | 日半時 点    | <b>陈晓</b> |

- 2. 【查看详情】点击后可查看发票相关信息及影像信息
- 3. 【编辑】点击编辑后弹出信息,可填写备注信息,其他不可编辑。

#### 3.2.4 未记账已认证

【进项发票】-【记账勾选发票池】-【未记账已认证】产生的数据来源于使 用系统的中间月份未使用金财智票系统勾选确认、且未做记账标识,但已在税务 数字账户勾选确认所产生的差异,一直连贯使用系统此处不产生数据。对已认证 单未认证的发票打上记账标记后则不再展示该发票数据。页面提供扫码记账/导 入记账/手工记账、导出的按钮,列表提供查看详情和编辑的操作。

| ®         | 金财互 | 联数据服务    | 有限公司                 | d.                                     |          |             | 报销   | 进项发票         | 销项发票           | 发票风险   | 应用商店         | 应用设置 | Q     | 🔵 古文峰     |
|-----------|-----|----------|----------------------|----------------------------------------|----------|-------------|------|--------------|----------------|--------|--------------|------|-------|-----------|
| 田 发票看板    |     | 发票看板     | ×ì                   | B账勾选发票池 ×                              |          |             |      |              |                |        |              |      |       |           |
| ☲ 记账勾选发票池 |     | 未记账      | 未勾选(                 | 2039) 已记账未勾选 (7) 已证                    | 账已勾选 (3) | 未记账已认证 (31  | )    |              |                |        |              |      |       |           |
| 12 发票勾选   | ~   | ŦŖ       | <b>東日期</b>           | 开始日期 - 结束日期                            | 销售方名称 诗论 | λ           |      | 全电发票号码       | 请输入            |        | 发票号码         | 请输入  |       |           |
| 🗋 原件管理    |     |          |                      |                                        |          |             |      |              |                |        |              |      | 展开〜 重 | <b>王</b>  |
|           |     | 日期 已选 合计 | <b>迷</b><br>发票<br>发票 | 국지25월 (平江25월 국업 ~ ) (6<br>0 3월<br>31 张 | )        | 0.00<br>1,ž |      | 金额合计<br>金额合计 | ¥ 0.00<br>¥ 17 |        | 税额 ¥<br>税额 ¥ | 0.00 |       |           |
|           |     |          | <b>麻号</b>            | <b>购买方名称</b>                           | 记账状态     | 记账所属期       | 勾选状态 | 勾选用途         | 从证状态           | 税政府国用  | l ()税(       | st   | 操作    |           |
|           |     |          | 26                   | 金财互联数据服务有限公司                           | 未记账      | -           | 已勾选  | 抵扣           | Bijur          | 202211 | 4510         | 00   | 直看详情  | <b>海道</b> |
|           |     |          | 27                   | 金财互联数据服务有限公司                           | 未记账      |             | 已勾选  | 抵扣           | 已认证            | 202211 | 776.         | 00   | 查看洋情  | 病績        |
|           |     |          | 28                   | 金财互联数据服务有限公司                           | 未记账      |             | 已勾选  | 抵扣           | 已认证            | 202211 | 273.         | 38   | 查看洋情  | 湾镜        |
|           |     |          | 29                   | 金财互联数据服务有限公司                           | 未记账      | -           | 已勾选  | 抵扣           | 已认证            | 202211 | 2.5          | 2    | 查看详情  | 病績 1      |
|           |     |          | 30                   | 金财互联数据服务有限公司                           | 未记账      | -           | 已勾选  | 抵扣           | 已认证            | 202211 | 500.         | 00   | 查看详情  | 编辑        |
|           |     |          | 31                   | 金财互联数据服务有限公司                           | 未记账      | -           | 已勾选  | 抵扣           | 已认证            | 202211 | 100.         | 00   | 查看详情  | 病植        |

 扫码记账:点击【扫码记账】即可弹出扫码记账的二维码,如下图所示,用户可通 过微信扫一扫功能扫描页面生成的二维码进入到小程序扫码记账。也可以通过扫描 枪扫码的功能完成扫码记账

|         | 金财互联 | 数据服务者           | 服公司      | M                       |           |                                                                                                    | 报销      | 进项发票     | 销项发票    | 发票风险     | 应用商店           | 应用设置        |
|---------|------|-----------------|----------|-------------------------|-----------|----------------------------------------------------------------------------------------------------|---------|----------|---------|----------|----------------|-------------|
| 女祭看板    |      | 发票看板            | ×        | 记账勾选发票池 ×               |           |                                                                                                    |         |          |         |          |                |             |
| 已影勾选发票池 |      | 未记题             | 未勾选      | (2039) 巴尼那年初选(7)        |           | and the second second s |         |          | 16      |          |                |             |
| 发展勾选    | ~    | <del>7</del> 78 | 日期       | 日 开始日期 - 若林日期           | 扫码记账      | more                                                                                                    |         |          | ×       |          | 发票号码           |             |
| 原件管理    |      |                 |          |                         | 3-08-10-3 | 0.191                                                                                                    |         |          |         |          |                | 職开          |
|         |      | <b>展開</b><br>日选 | 3%<br>发展 | 우시25년 푸II28년 등법<br>0 5년 |           |                                                                                                    | 懇題      |          |         |          |                | 0.00        |
|         |      | 合计              | 发票       | 29 张                    |           |                                                                                                    | ΞĒ.     |          | ,709.28 |          | Ref ¥          | 73,343.69   |
|         |      |                 | 序号       | <b>购买方名称</b>            | 请使用手机微信扫描 | 上边二维码后,通过扫码词                                                                                                    | 己账功能,扫描 | 发票右上角二维码 |         | E RADATA | 明 价税的<br>2000. | Sit<br>VV s |
|         |      |                 | 20       | 金财互联数据服务有限公司            |           |                                                                                                    |         | ×        | II BUT  | 202211   | 881.0          | 00 1        |
|         |      |                 |          | 金财互联数据服务有限公司            | 未记账       |                                                                                                    | 已勾选     | 抵扣       | 已认证     | 202211   | 210.0          | 30 1        |

下图: 手机扫码。通过微信【扫一扫】扫码上图二维码,进入到小程序扫码记账页面; 选择发票入账所属期→扫描发票左上角二维码;确认无误即可提交记账。

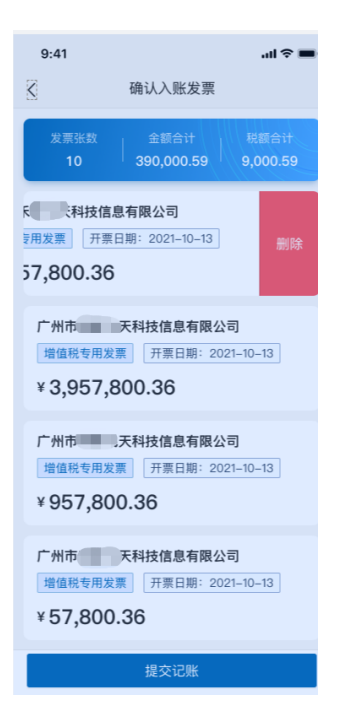

#### 下图: 扫描枪扫码

| (B) 金财智票 金财运                                                     | ■联数据服务有限公司> ☆                              |                                                                                        |   |       | 发票风险 |      | 应用设置 |
|------------------------------------------------------------------|--------------------------------------------|----------------------------------------------------------------------------------------|---|-------|------|------|------|
| 田 发票看板                                                           | 发票看板× 记账勾选发票池× 发票采集×                       |                                                                                        |   |       |      |      |      |
| <ul> <li>三 记账勾选发票地     <li>② 发展勾选     <li>×</li> </li></li></ul> | 税款所属期 2023年02月<br>未记费未知益 (2039) 已记录未知选 (5) | 扫码记账                                                                                   |   | ×     |      |      |      |
| ③ 源件管理                                                           | <b>开菜日期</b> 117 Fingleini - Achareini      | <ol> <li>清确保扫描枪正确境入当前电脑;</li> <li>清使用扫描枪扫描发展右上角二推码;</li> <li>扫描完成后关闭当前窗口即可。</li> </ol> |   |       |      | 发票号码 | 開始入  |
|                                                                  | 20074 HATEN QAEN FIL                       |                                                                                        | 9 | t (2) |      |      |      |

导入记账:点击【导入记账】,按照导入模板的要求填写需要记账的发票列表,选择导入文件导入即可。

| <b>B</b>                               | 3M 51                                                                                                    | UXXXIII SA | 限公司                    | ×.                                                |                                                                                                    |                           | 报销               | 进项发票                   | 销项发票    | 发票风险                                            | 应用商店                                  | 应用设置                  | ۵                                                                  | ۲                      |
|----------------------------------------|----------------------------------------------------------------------------------------------------|------------|------------------------|---------------------------------------------------|----------------------------------------------------------------------------------------------------|---------------------------|------------------|------------------------|---------|-------------------------------------------------|---------------------------------------|-----------------------|--------------------------------------------------------------------|------------------------|
| 田 发票看板                                 |                                                                                                    | 发票看板       |                        | 記账勾选发票池 ×                                         |                                                                                                    |                           |                  |                        |         |                                                 |                                       |                       |                                                                    |                        |
| 圓 记账勾选发票池                              |                                                                                                    | 未记录        | 未勾选                    | (2039) 已记账未勾遗(7)                                  | and the second second second second second second second second second second second second second second second |                           | (20)             |                        |         |                                                 |                                       |                       |                                                                    |                        |
| <ul> <li>支票均衡</li> <li>原件管理</li> </ul> | ¥                                                                                                    | 78         |                        | M Photodal - Admitant                             | 批量入账导入<br>1、下载模板并按模板<br>2、模板下载 生 批量                                                                              | 要求填写需要批量记题<br>导入模板下载.xlsx | FASHKAN          |                        | ×       |                                                 | 发展导致                                  | a smin.x.             | NH ~                                                               | ##                     |
|                                        | FSHON         위시리해         두 11년()         위성           탄권()         전문         0 명           승납         전문         29 명 |            |                        | 9.53% FIGH 9%                                     |                                                                                                    | 将文件拖到此处<br>支持扩展           | 、或点击上传<br>名 siss |                        | ,709.28 |                                                 | REAR I                                | f 0.00<br>f 73,343.69 |                                                                    |                        |
|                                        |                                                                                                    |            | <b>库</b> 号<br>20<br>21 | <b>购买方名称</b><br>出70日14300年8月14夜公司<br>金财互联致振振务有限公司 | ·····································                                                                            |                           | 已勾选              | )<br>(1)<br>(1)<br>(1) |         | а <mark>а вдалян</mark> а<br>а: 2022<br>Т. 2022 | <b>期間 - 价数</b><br>(1 - 250<br>11 - 88 | 1.00                  | (1)<br>(1)<br>(1)<br>(1)<br>(1)<br>(1)<br>(1)<br>(1)<br>(1)<br>(1) | 15<br>7 1991<br>8 1981 |

3. 手工记账:选择需要记账的发票,点击【手工记账】完成手工记账的操作。

| B         | 金财互联 | (故謀服务イ | 限公司 | <b>*</b>             |          |            | 报销                       | 进项发票                  | 销项发票                         | 发票风险  | 应用商店          | 应用设置                | ۵ (                                      |
|-----------|------|--------|-----|----------------------|----------|------------|--------------------------|-----------------------|------------------------------|-------|---------------|---------------------|------------------------------------------|
| B 发票看板    |      | 发票看板   | ×i  | 己账勾选发票池 ×            |          |            |                          |                       |                              |       |               |                     |                                          |
| ē 记账勾选发票池 |      | 未记账    | 未勾选 | (2039) 已记顺未勾选 (7) 日) | 记账已勾选(3) | 未记账已认证 (2) | 9)                       |                       |                              |       |               |                     |                                          |
| 3 发票勾选    | ~    | 开展     | 日期  | 一 开始日期 - 松東日期        | 销售方名称 清晰 | λ.         |                          | 全电发票号码                | 防输入                          |       | 发票号码          | 調給入                 |                                          |
| ) 原件管理    |      |        |     |                      |          |            |                          |                       |                              |       |               | 1                   | ■田 王 王 王 王 王 王 王 王 王 王 王 王 王 王 王 王 王 王 王 |
|           |      | 已选合计   | 发票  | 971LUR 971LUR<br>3 % | 》        | 3,163.88   |                          | 全额合计                  | ¥ 2,984.79<br>¥ 1,238,709.28 |       | 税额 ¥<br>税额 ¥  | 179.09<br>73,343.69 |                                          |
|           |      |        | 序号  | <b>购买方名称</b>         | 記版状态     | 记账所属用      | <ul><li> 句选状态 </li></ul> | <b>勾选用途</b><br>105711 | 以正状态                         | 税政府間  | 周 价税<br>1 200 | 合计<br>2000          | 操作                                       |
|           |      |        | 20  | 金财互联数据服务有限公司         | 未记账      |            | 已勾选                      | 抵扣                    | 日认证                          | 20221 | 1 881         | .00                 | 查察洋情 编辑                                  |
|           |      |        | 22  | 金财互联数据服务有限公司         | 未记账      | ۲          | 已勾选                      | 抵扣                    | 已认证                          | 20221 | 1 210         | .00                 | 查看详情 编辑                                  |
|           |      |        | 23  | 金财互联数据服务有限公司         | 未记账      |            | 已勾选                      | 抵扣                    | 已认证                          | 20221 | 1 273         | .88                 | 查查详续 编辑                                  |

 查看详情:点击【查看详情】可查看发票相关信息及样式,有影像可查看影像,如 下图所示

| ③ 金财智票    | 金财互联政武服 | 务有限 ~                         |                               |            | 进项管理       | 发票风险 | 应用商店 | 系统设置  | 8      |
|-----------|---------|-------------------------------|-------------------------------|------------|------------|------|------|-------|--------|
| 发票看板      | ×       | ≪ く 发展看板 × □ 发展看板 × 目 ii      | B账勾选发票池 × 勾选认证确认 × 发票详情 ×     |            |            |      |      |       |        |
| 以票看板      |         |                               |                               |            |            |      |      |       |        |
| 📄 记账勾选发票池 |         | 发票种类:增值税专用发票                  | 价税合计: 2.52 元                  | ~          |            |      |      |       |        |
| ☑ 发展勾选    | ^       | 发票号码: 03 15                   | 没際金額: 2.31 元                  | <b>华</b> 西 |            |      |      |       |        |
| 勾选认证确认    |         | 发票代码: 4400222130<br>全由分票号码: 天 | 波典祝録: 0.21元  开展日期: 2022-10-28 | 友崇         |            |      |      |       |        |
| 历史属明数据查询  |         | 开展人:吴慧莹                       |                               |            |            |      |      |       |        |
| ◎ 原件存档    |         |                               |                               |            |            |      |      |       |        |
|           |         | 📃 状态信息                        |                               |            |            |      |      |       |        |
|           |         | 记账状态 未记账 勾造状态                 | 未勾选 已版和 认证状态 未认证              |            |            |      |      |       |        |
|           |         | 记账所雇期 202210 不抵扣原因            | 无 税款所屬期 无                     |            |            |      |      |       |        |
|           |         | 8 管理信息                        |                               |            |            |      |      |       |        |
|           |         |                               |                               |            |            |      |      |       |        |
|           |         | 数据来源 系统采集                     |                               | 采集时间       | 2022-11-18 |      |      |       |        |
|           |         | 審注说明                          |                               |            |            |      |      |       |        |
|           |         |                               |                               |            |            |      |      |       |        |
|           |         | 样张预克 发票影像                     |                               |            |            |      |      |       |        |
|           |         |                               |                               |            |            |      |      |       |        |
|           |         |                               |                               | 增值税专用发     | 漂          |      |      |       |        |
|           |         | 发票代码: 4400222130              | =                             | 发票号码: 115  |            |      |      | 开票日期: | 2022年1 |
|           |         | 名 称:金财互联数据服务                  | 有限公司                          |            |            |      |      | E     | ф.,    |

5. 编辑:点击【编辑】后弹出信息,可填写备注信息,其他不可编辑;如下图所示:

|         | x要服労有限公司 ∨                        | 进项         | 理 发票风险                             | 应用商店 系统设计          | <b>z 8</b>    |
|---------|-----------------------------------|------------|------------------------------------|--------------------|---------------|
| □ 发展看板  | ≪ く □ 发展看板 × ○ 記形勾迭发展地 × 線組发展評価 × |            |                                    |                    | > >           |
| 记账勾选发票池 | 发展号码: ( 12 发展金额: 85.63元           |            |                                    |                    |               |
| ☑ 发票勾选  | ☆                                 |            |                                    |                    |               |
| ◎ 原件存档  | 全电波景号码:无开票目隙: 2020-01-06          |            |                                    |                    |               |
|         | <i>π</i> π∧: π                    |            |                                    |                    |               |
|         | □ 状态信息                            |            |                                    |                    |               |
|         | 记账状态 未记账 勾选状态 未知道 认证状态 未认证        |            |                                    |                    |               |
|         | 记账所属期 无 不抵扣原因 无 税款所属期 无           |            |                                    |                    |               |
|         |                                   |            |                                    |                    |               |
|         | 29 管理信息                           |            |                                    |                    |               |
|         |                                   |            |                                    |                    |               |
|         | 备注题明                              |            |                                    |                    |               |
|         |                                   |            |                                    |                    | 把众            |
|         |                                   |            |                                    |                    | 14.5          |
|         |                                   |            |                                    |                    |               |
|         | <b>样张预定</b> 22.000%               |            |                                    |                    |               |
|         | 增值税电子普通发票(通行                      | <b>亍费)</b> |                                    |                    |               |
|         | 发票代码: 035001900212 发票号码:          |            |                                    | 开票日期               | : 2020年01月06日 |
|         | 名 称: 金财互联数据服务有限公司                 |            |                                    |                    | ~             |
|         | 购 编码人识别号: 91440101MAS9JN5456      | 密 032*     | < < 0 8 3 6 6 3 6 / - * > 6 - 6    | 7155413<338650<+3  | 11942 2<      |
|         |                                   | 弱 8390     | 3+7+<8>+5->0*3*<br>-0919/67>2-/5+* | 5/*6443376<<95/-52 | <b>把常</b> "   |

#### 3.3发票勾选

### 3.3.1 预勾选确认

在【进项发票】-【发票勾选】-【勾选认证确认】-【预勾选确认】页面, 数据来源于【记账勾选发票池】→【已记账已勾选】中的预勾选的发票数据。

 用户点击【确认发起勾选】后,系统自动执行税务数字账户发票勾选, 并返回结果提示;此时仅为在税务数字账户勾选提交,未申请统计并确 认;发起勾选后,已记账已勾选再次增加发票,此处也将同步,可再次 发起勾选。

| 🕞 金财智票   |   | 坊有限 ~                   |                                                                                                    |              |                |          |          |              | 进项管理     | 应用向店 系統       | ю <b>л</b>  | 8 18        |
|----------|---|-------------------------|----------------------------------------------------------------------------------------------------|--------------|----------------|----------|----------|--------------|----------|---------------|-------------|-------------|
| 🖵 工作桌面   |   | « < 0I                  | 作桌面 × 🗈 记账勾选发                                                                                                    | 調油 × 勾选认证    | θiλ ×          |          |          |              |          |               |             | > >>        |
| 记账勾选发票池  |   | 预勾洗确认                   | 当前已勾洗 统计5                                                                                                    | 明            |                |          |          |              |          |               |             |             |
| 🖸 发展勾选   | ^ |                         |                                                                                                    |              |                |          |          |              |          |               |             |             |
| 勾遗认证确认   |   | 111 税款所                 | 属期 2022年11月 🕼                                                                                                    | 当期可进行申报操作的都  | 止日期为: 20224    | #12月15日) |          |              | 最厚       | 后—次发票采集时间:203 | 22-11-21 14 | .46:30 重新采集 |
| 历史履期数据查询 |   | 发展来源 1                  | 2#5 ~                                                                                                    | 发展类型 请选择发出   | 18 <u>12</u> ~ | 开票日期 🗇   | 开始日期 罿 ( | 吉津日期 辅方名称    | 请输入销方名称  | 发展状态 请选择2     | は原状态        |             |
| 28 发展采集  |   | 勾选用途                    | EAD ~                                                                                                    | <b>直沟</b> 軍型 |                |          |          |              |          |               |             |             |
| ◎ 原件存档   |   | 的认识起勾进                  | 导出列表 导出明细                                                                                                    |              |                |          |          |              |          |               |             |             |
|          |   | 合计 <sub>光王</sub><br>0 张 | trace         trace         click         click         click           0 ∰         4,527,52 元         4,527,52 元         4,527,52 元 |              |                |          |          |              |          | Ē.            |             |             |
|          |   | 发展来进                    | 表 祝菜失型                                                                                                    | 发展状态         | 记账状态           | 勾造用油     | 全电发票号码   | 发票代码         | 发展号码     | 开票日期          | 金額          | HEAR        |
|          |   |                         | 通行裁发票                                                                                                    | 正常           | 8:3%           | 抵扣       |          | 044001729112 | 00266714 | 2022-11-17    | 14.29       | 0.71        |
|          |   |                         | 塔值院专用发票                                                                                                    | 正常           | 88%            | 抵扣       |          | 4403222130   | 26018290 | 2022-11-14    | 4137.61     | 372.39      |
|          |   |                         | 培信税专用发票                                                                                                    | 正常           | 日记年            | 抵扣       |          | 4400222130   | 03645115 | 2022-10-28    | 2.31        | 0.21        |
|          |   | •                       |                                                                                                    |              |                |          |          |              |          |               |             | +           |
|          |   |                         |                                                                                                    |              | 共0条            | < 1 > 1  | 0像/页 💚   | 創往 1 页       |          |               |             |             |
|          |   |                         |                                                                                                    |              |                |          |          |              |          |               |             |             |

2. 【导出列表】/【导出明细】可以选择导出列表或者导出明细。

#### 3.3.2 当前已勾选

 在【进项发票】-【发票勾选】-【勾选认证确认】-【预勾选确认】-【确 认发起勾选】并成功数据等同于在税务数字账户完成勾选;用户可在【发 票勾选】→【勾选认证确认】→【当前已勾选】页面可查询到勾选成功 的发票记录,包括抵扣和不抵扣的发票;

| 🗊 金财智票           | <b>ANEKRER</b> | 汚有限 ~     | )       |                           |           |                |              |      |      |             |                 | 进项管理   | 应用向店                     | 系统设置           | 8        | -      |
|------------------|----------------|-----------|---------|---------------------------|-----------|----------------|--------------|------|------|-------------|-----------------|--------|--------------------------|----------------|----------|--------|
| I作桌面             |                | « <       | ○ 工作桌面  | × 🖹 记账勾选                  | 波震池 × 🗐   | 告认证确认 ×        |              |      |      |             |                 |        |                          |                |          | > >>   |
| 记账勾选发票池          |                | 预知选       | ei lie  | 前已勾选 #1                   | +曲报       |                |              |      |      |             |                 |        |                          |                |          |        |
| 2 发展勾选<br>勾选认证确认 | ^              | 前税        | 次所属期 2  | 2022年11月                  | (当期可进行申报制 | 附的截止日期为:;;     | 2022年12月15日) |      |      |             |                 |        | 最后一次发展采集                 | 封间: 2022-11-21 | 14:46:30 | 重新采集   |
| 历史属朝数据查询         |                | 抵扣        | 不抵扣     |                           |           |                |              |      |      |             |                 |        |                          |                |          |        |
| 28 发票采集          |                | 服纳勾达      | 导出列线    | B<br>                     |           |                |              |      |      |             |                 |        |                          |                |          |        |
| ◎ 原件存档           |                | 已迭 ※<br>0 | ™<br>3K | <sup>的教会计</sup><br>0.00 元 |           | ≘≌≘∺<br>0.00 元 | Peat         | 0 元  | 合计   | 20月<br>10 张 | ◎税会\+<br>0.00 元 | <br>0. | <sup>認会</sup> ₩<br>.00 元 | teat           | τ.       |        |
|                  |                |           | 发展来3    | E .                       | 发票类型      | 发票状态           | 记账状态         | 勾选用途 | 全电发票 | 号码          | 发票代码            |        | 发票号码                     | 开册日期           | 金額       | -      |
|                  |                |           |         |                           |           |                |              |      |      |             |                 |        | 智无政振                     |                |          |        |
|                  |                | 4         |         |                           |           |                |              |      |      |             |                 |        |                          |                |          | ÷      |
|                  |                |           |         |                           |           |                |              |      |      |             |                 | 共〇     | 奈 < 1                    | > 10魚/页        | 前        | 1<br>页 |
|                  |                |           |         |                           |           |                |              |      |      |             |                 |        |                          |                |          |        |
|                  |                |           |         |                           |           |                |              |      |      |             |                 |        |                          |                |          |        |

- 【撤销勾选】可对已勾选发票进行撤销勾选,分抵扣和不抵扣两个维度 展示(已申请统计确认无法撤销)。
- 3. 【导出列表】/【导出明细】可以选择导出列表或者导出明细。
- 4. 【重新采集】跳转到发票采集模块;可手工触发采集发票。

### 3.3.3 统计申请

在【进项发票】-【发票勾选】-【勾选认证确认】-【预勾选确认】-【确认发起勾选】 并成功数据等同于在税务数字账户完成勾选;用户在【进项发票】-【发票勾选】-【勾选认 证确认】-【预勾选确认】-【统计申报】中发起申请统计和确认。

1. 点击【统计申请】即可对税款所属期的发票勾选执行申请统计的操作,如下图所示:

| 全期互联联联联分有限 >                                                                                                    |                                           | 181       | 兩管理 应用角店 系统设置 🚨                                                                                                    |   |
|----------------------------------------------------------------------------------------------------|-------------------------------------------|-----------|----------------------------------------------------------------------------------------------------|---|
| 《 く Q 工作成画 × 的 记録                                                                                                | )选发票池 × 句选认证确认 × 历史属期数据查询 ×               |           | >                                                                                                    | > |
| 開き 荷々法務は 当前日々法                                                                                                   | ¢i+m#                                     |           |                                                                                                    |   |
|                                                                                                    | 5000 m 40.                                |           |                                                                                                    |   |
| 84.                                                                                                    | 0                                         |           |                                                                                                    |   |
| y 探查询 E                                                                                                    | 清统计                                       | 统计完成      | 确认签名                                                                                                    |   |
|                                                                                                    |                                           | 抵扣勾选      |                                                                                                    |   |
| 原用之外的                                                                                                    | 数量 (份)                                    | 金額 (元)    | 可抵扣税额 (元)                                                                                                    |   |
| 增值就专用发票                                                                                                    | 0                                         | 0.00      | 0.00                                                                                                    |   |
| 增值税电子专用发票                                                                                                    | 0                                         | 0.00      | 0.00                                                                                                    |   |
| 机动车纳集统一发票                                                                                                    | 0                                         | 0.00      | 0.00                                                                                                    |   |
| 增值形电子普通发票 (還行處)                                                                                                  | 0                                         | 0.00      | 0.00                                                                                                    |   |
| 全电波罩 (谭强祝专用波票)                                                                                                   | 0                                         | 0.00      | 0.00                                                                                                    |   |
| 全电纸质发票 (當儀税专用发票)                                                                                                 | 0                                         | 0.00      | 0.00                                                                                                    |   |
| 勾造合计                                                                                                    | 0                                         | 0         | 0                                                                                                    |   |
|                                                                                                    |                                           | 10125521+ |                                                                                                    |   |
|                                                                                                    |                                           |           |                                                                                                    |   |
|                                                                                                    |                                           |           |                                                                                                    |   |
|                                                                                                    |                                           |           |                                                                                                    |   |
| 道道地中共工業<br>環境地域子や共工業<br>利用の中期は一工業<br>環境地域子研究工業(新作業)<br>全地工業(原現中年代工業)<br>全地に営工業(新作用)<br>全地に営工業(新作用)<br>の目的中<br>生産 | 0<br>0<br>0<br>0<br>0<br>0<br>0<br>0<br>0 |           | <ul> <li>6.00</li> <li>6.00</li> <li>6.00</li> <li>6.00</li> <li>6.00</li> <li>6.00</li> <li>6.00</li> <li>7.00</li> <li>8.00</li> <li>9.00</li> <li>9.00</li> </ul> |   |

### 3.3.4 历史属期数据查询

在【进项发票】-【发票勾选】-【历史发票属期查询】中,可查询往期发票勾选确认记录。

 【所属期年份】按年度展示,默认当前年所属期,可选择查询;下方展示所属期年 度累计份数、金额、税额,及具体所属月度数据展示。

| ② 金财智票 金财互联股级 | 2003年6月公司 ~          |                            |                |                 |                    | 进项              | 管理 发票风险    | 应用商店        | 5.5tiga 🕹 5     |
|---------------|----------------------|----------------------------|----------------|-----------------|--------------------|-----------------|------------|-------------|-----------------|
| □ 没票看板        | 《 〈 目记账句             | 违发票池 × 勾选认证确认 ×            | 历史属期数据查询 ×     |                 |                    |                 |            |             | > >             |
| 记账勾选发票池       | 所履期年份 2022           |                            |                |                 |                    |                 |            |             |                 |
| 12 发展勾选       | 22.000               | 216                        | 62.00          | -               |                    |                 |            |             |                 |
| 勾选认证确认        |                      | 76: 1.26                   | 43             | <b>3.12</b>     |                    |                 |            |             |                 |
| 历史属朝数据查询      | 108                  |                            |                | 08              |                    |                 | 28         |             |                 |
| ◎ 原件存档        | 出票的数                 | 10 <sup>105</sup><br>31.49 | 1 32.87        | 3月<br>法票份数<br>0 | £15<br>******50.20 | Rists<br>177.15 | 近期份数<br>7  | ±55<br>9.88 | Bil85           |
|               | 7月                   |                            |                | 6月              |                    |                 | 5月         |             | <b>##</b> >     |
|               | 发展份数<br>7            | 金 <sup>載5</sup><br>75.15   | 68.05<br>50.17 | 发票份数<br>5       | ±≋<br>072.20       | 8885            | 发展份数<br>0  | ≝®<br>19.34 | Hall<br>7.86    |
|               | 4月                   |                            | <b>20</b> >    | 3月              |                    | 28 )            | 2月         |             |                 |
|               | 25開60数<br>1 <b>7</b> | ±10<br>61.57               | 间期<br>i9.59    | 波莱6款<br>1       | ±≋<br>* 052.45     | HEBI<br>1.35    | 发票(6数<br>) |             | 校郎<br>21 024.71 |
|               | 1月                   |                            | 27 ×           |                 |                    |                 |            |             |                 |
|               | ) 法票份数<br>11         | 金章<br>\$206.54             | 积期             |                 |                    |                 |            |             |                 |
|               |                      |                            |                |                 |                    |                 |            |             |                 |

#### 2. 【查看】单击查看展示具体明细且支持导出,如下图所示:

| 🛄 工作桌面     | 历史所 | 属期查询 属期数据   | <b>统计</b> [8]  |      |       |                      |              |            |             |                 |  |
|------------|-----|-------------|----------------|------|-------|----------------------|--------------|------------|-------------|-----------------|--|
| □ 进项发票池    | 税款所 | 属期 2022年10月 |                |      |       |                      |              | 最后一次发票采集   | 时间 2022-11- | 05 14:48 💓 重新采集 |  |
| ☑ 勾透确认 ~   |     | A           | liž            |      |       | 拒                    | E#D          |            |             |                 |  |
| 历史所属期查询    | 发票  | 类型          |                |      | 数量(份) |                      | 金額           | (元)        |             | 可抵扣税额 (元)       |  |
| 迎 发票原件管理   | 增值  | 税电子专用发票     |                |      | 94    | n                    | 230,         | 705.91     |             | 75,812.35       |  |
| ◎ 业务设置 [2] | 增值  | 税普通发票       |                |      | 14    | 4                    | 29,          | 413.58     |             | 3,368.54        |  |
|            | 增值  | 脱专用发票       |                |      | 70    | 5                    | 1,747,3      | 389.29     |             | 2,799.76        |  |
|            | 增值  | 税电子专用发票     |                |      | 19    | 4                    | 518          | ,414.14    | 34,275.88   |                 |  |
|            | 增值  | 税电子普通发票(通行费 | P)             |      | 76    | 51                   | 954.29       | 2,690.47   |             |                 |  |
|            | 增值  | 脱电子普通发票(卷式) |                |      | 3     | 5                    | 9,630,       | 357.32     | 2           |                 |  |
|            | 机动  | 车销售统一发票     |                | 9    |       |                      | 2,008,       | 221.38     |             | 50,888.57       |  |
|            | 二手  | 车销售统一发票     |                |      | 23    | 0                    | 469,0        | 034.57     |             | 8,072.91        |  |
|            | 全电  | 发票(增值税专用发票) |                |      | 9     | 2                    | 645          | ,197.17    |             | 7,866.86        |  |
|            | 全电  | 发票(普通发票)    |                |      | 2     | 9                    | 91,          | ,177.57    |             | 99,077.08       |  |
|            | 勾选  | 合计          |                |      | 322   | 9                    | 15,750,      | 702.62     |             | 292,808.58      |  |
|            | 导出  | ~           |                |      |       |                      |              |            |             |                 |  |
|            | 序号  | 发票来源        | 发票类型           | 发票状态 | 记账状态  | 全电发票号码               | 发票代码         | 发票号码       | 开票日期        | 金額              |  |
|            | 1   | 增值税发票管理系统   | 电子发票(增值税专用发票)  | 正常   | 已记账   | 30679685572661417412 | 无            | 无          | 2022-22-09  | 523,158,318.73  |  |
|            | 2   | 增值税发票管理系统   | 电子发票 (增值税专用发票) | 正常   | 已记账   | 30679685572661417412 | 无            | 无          | 2022-22-09  | 523,158,318.73  |  |
|            | 3   | 增值税发票管理系统   | 电子发票 (增值税专用发票) | 正常   | 已记账   | 无                    | 98200200041  | 1228851289 | 2022-22-09  | 523,158,318.73  |  |
|            | 4   | 增值税发票管理系统   | 电子发票(增值税专用发票)  | 正常   | 已记账   | 无                    | 011002000411 | 3316126275 | 2022-22-09  | 523,158,318.73  |  |
|            | 5   | 增值税发票管理系统   | 电子发票 (增值税专用发票) | 正常   | 已记账   | 无                    | 011002000411 | 5712379730 | 2022-22-09  | 523,158,318.73  |  |
|            | 6   | 增值税发票管理系统   | 电子发票 (增值税专用发票) | 正常   | 已记账   | 无                    | 011002000411 | 1435972168 | 2022-22-09  | 523,158,318.73  |  |
|            | 7   | 增值税发票管理系统   | 电子发票 (增值税专用发票) | 正常   | 已记账   | 无                    | 011002000411 | 3629986938 | 2022-22-09  | 523,158,318.73  |  |
|            | 8   | 增值税发票管理系统   | 电子发票 (增值税专用发票) | 正常   | 已记账   | 无                    | 011002000411 | 3629986938 | 2022-22-09  | 523,158,318.73  |  |
|            | 9   | 增值税发票管理系统   | 电子发票(增值税专用发票)  | 正常   | 已记账   | 无                    | 011002000411 | 3629986938 | 2022-22-09  | 523,158,318.73  |  |
|            | 10  | 增值税发票管理系统   | 电子发票(增值税专用发票)  | 正常   | 已记账   | 无                    | 011002000411 | 3629986938 | 2022-22-09  | 523,158,318.73  |  |

### 3.4原件存档

在【进项发票】-【原件管理】中可查询全量的进项发票,用户可对发票的原件进行管理;增值税电子专用发票支持 OFD 格式文;增值税电子普通发票、增值税电子普通发票(通行费)支持 OFD、PDF 格式文件;全电发票(增值税专用发票)和全电发票(普通发票)支持 XML 格式文件;其他发票支持 pdf、ofd、jpg、png、jpeg 格式的文件;发票记录列表中提供原件上传、原件更新的操作。

| ③ 金财智票    | 金财互 | (数据服务有限: | 公司~              |             |            | 报销      | 进项发票   | 销项发票          | 发票风险   | 应用商店   | 应用设置 |      | () 古文( |
|-----------|-----|----------|------------------|-------------|------------|---------|--------|---------------|--------|--------|------|------|--------|
| 田 发票看板    |     | 发票看板 ×   | 原件管理 ×           |             |            |         |        |               |        |        |      |      |        |
| 圓 记账勾选发票池 |     | 开票日期     | 6                | 精方名称 司旨。    |            |         | 购方名称   | ininA.        |        | 全电发票号码 | MRA. |      |        |
| 12 发票勾选   | *   |          |                  |             |            |         |        |               |        |        |      | 展开 ~ |        |
| 原件管理      |     |          |                  |             |            |         |        |               |        |        |      |      |        |
|           |     | 母田       | 0                |             |            |         |        |               |        |        |      |      |        |
|           |     | 发展 3 引   | K                | 已关联发票原件 1   | 张          |         | 未关联发展机 | 期件 2 <b>张</b> |        |        |      |      |        |
|           |     | 序号       | 发票关型             | 全电发票号码      | 8639100356 | 发票号码    | 开票     | ENO : :       | 安景影像文件 | 影像文件格式 | 自治状态 |      | 操作     |
|           |     | 1        | ① 全电发票(增值税专用发票)  | 23442000    | -          | 18      | 2023   | 3-02-10       | 50     | xml    | 真发票  | 20   | 原件更新   |
|           |     | 2        | • 增值税电子专用发票      |             | 05100200 3 | 3930611 | 2022   | 2-12-08       | -      | 241    | 真发票  | 20   | 原件上传   |
|           |     | 3        | 📵 全电发票 (増値税专用发票) | 22152000007 | -          |         | 2022   | 2-05-09       |        |        | 真发票  | 20   | 原件上传   |
|           |     |          |                  |             |            |         |        |               |        |        |      |      |        |

1. 【原件上传】: 点击该按钮,根据提示上传对应格式的发票文件。

| 1179605 |       |       | AL-SUREDOMOUS A MATTIFIES A |                                  |                  |          |             |         |        |       | 1 11       |
|---------|-------|-------|-----------------------------|----------------------------------|------------------|----------|-------------|---------|--------|-------|------------|
| 记账勾选发票池 |       |       |                             | 您还未购买相关服                         | 务,现在就去购买吧。       | 立即购买     | 書服热线: 400-9 | 9-12366 |        |       |            |
| 原件存档    | 开票日   | 期目开始日 |                             | 上佐学亦医供                           |                  | _ #F     |             |         | 全电发票号  | 码 谢输入 |            |
| 发展采集    |       |       |                             | 上1々反映原1+<br>2010年1月 044002200611 | STAR 50653175    |          |             |         |        |       | 展开 > 服務 査約 |
| 发票勾选 >  |       |       |                             | 价税会计 270.00                      | 开展日期 2022-11-1   | 10       |             |         |        |       |            |
|         | 9出    |       |                             |                                  |                  |          |             |         |        |       |            |
|         |       |       | 发展原件 未关款发展原件                |                                  |                  |          |             |         |        |       |            |
|         | 162 张 | 2版 0  | 162 张                       | 這文件体制的                           | (5)、 武贞志上供       |          |             |         |        |       |            |
|         | 序号    | 发展来源  | 发票类型                        | 支持pdf、ofd、jpg、png                | , jpeg, xml格式的文作 | 中上传      | 开册日期        | 发票影响文件  | 影像文件相式 | 数据来源  | 操作         |
|         |       |       | 电 增值税电子普通发票                 |                                  |                  |          | 2022-11-10  |         |        |       | 重着 原件上传    |
|         | 2     |       | 电增值校电子装造发展                  |                                  | 取消               | H2       | 2022-11-10  |         |        |       | 重要 原件上传    |
|         | 3     |       | 电 增值税电子普通发展                 | -                                | 044002200211     | 94971687 | 2022-11-07  |         |        |       | 重要 原件上传    |
|         | 4     |       | 电 增值积电子普通发票                 |                                  | 044002200611     | 50653181 | 2022-11-11  |         |        |       | 查查 原件上传    |
|         | 5     |       | 电 增值积电子等速发展                 |                                  | 044032200111     | 30369557 | 2022-11-12  |         |        |       | 查看 原件上传    |
|         | 6     |       | 用 增值效电子普通发展                 |                                  | 012002100811     | 59699963 | 2022-11-15  |         |        |       | 查看 原件上传    |

2. 【原件更新】: 点击该按钮,根据提示上传对应格式的发票文件。

| @ 工作桌面                        | 工作桌面 原件存档 ×                      |                         |                                      |                        |              |            |        |         |      |
|-------------------------------|----------------------------------|-------------------------|--------------------------------------|------------------------|--------------|------------|--------|---------|------|
| <ul> <li>         ·</li></ul> | 记账状态 全部                          | > 税款所属期 全部              | 5 v                                  | 开票日期 开始日期              |              | M 🗖        | 购方名称   |         |      |
| ▶ 原件存档                        |                                  | 更新发票师                   | 原件                                   | ×                      | -            |            |        | 展开 > 重置 | 重询   |
|                               | 安田<br>女郎 巳未経友郎原作<br>9,887张 9,400 | *×10<br>487<br>が税合计 883 | 002000490 发票号码 83<br>,348.00 开票日期 20 | 2002000490<br>22-08-19 |              |            |        |         |      |
|                               | 序号 发票来源 发票类                      | 199301+ <u>24</u>       |                                      |                        | 熏号码          | 开票日期       | 发票影像文件 | 影像文件操作  |      |
|                               | 2 增值税发票管理系统 📃 全                  | 电发票(挂                   | 6                                    |                        |              | 2022-22-09 | 宣看     | OFI 查看  | 原件更新 |
|                               | 3 增值税发票管理系统 电 增                  | 值积电子                    | ST.                                  |                        | 3806355113   | 2022-22-09 | 查看     | JP( 查看  | 原件更新 |
|                               | 4 增值税发票管理系统 📧 增                  | 值税普通2                   | 点击将文件拖拽到这里上                          | 传                      | 18686488182  | 2022-22-09 | 查看     | JP( 查看  | 原件更新 |
|                               | 5 增值税发票管理系统 电 增                  | 互用中<br>值税电子1            | at, ota, jpg, png, jpegf8:4          | 的又件上传                  | 15082031432  | 2022-22-09 | 空看     | JP( 查看  | 原件更新 |
|                               | 6 增值税发票管理系统 匪 其                  | 他票据                     |                                      | *#                     | 2343896622   | 2022-22-09 | 无      | 无 查看    | 原件更新 |
|                               | 7 增值税发票管理系统 🖲 增                  | 值税电子制                   |                                      | XNJ IHAE               | 17522243355  | 2022-22-09 | 无      | 无 查看    | 上传原件 |
|                               | 8 增值税发票管理系统 电 增                  | 值税电子普通发票                | -                                    | 011002000411           | 735205533697 | 2022-22-09 | 无      | 无 資看    | 上传原件 |
|                               | 0 他信题发展管理系统 圖 其                  | 他要握                     |                                      | 011002000411           | 262105628640 | 2022-22-09 | Ŧ      | 于 吉香    | 上传函件 |

# 4 发票风险

### 4.1发票风险分析

发票风险分析对当前企业的全部销项发票和全部进项发票,从以下 10 个检查项目对发 票风险进行风险分析: 【上下游风险企业分析】【进销项比例匹配疑点】【开票进销项不匹 配分析】【增值税发票大量作废或红冲疑点】【专用发票开具后大量作废疑点】【增值税专 用发票用量变动异常】【大量开具发票疑点】【大额作废普票】【红字发票检查】【失控发 票】。

1. 点击【发票风险】→【发票风险分析】即可进入检查界面,如下图所示:

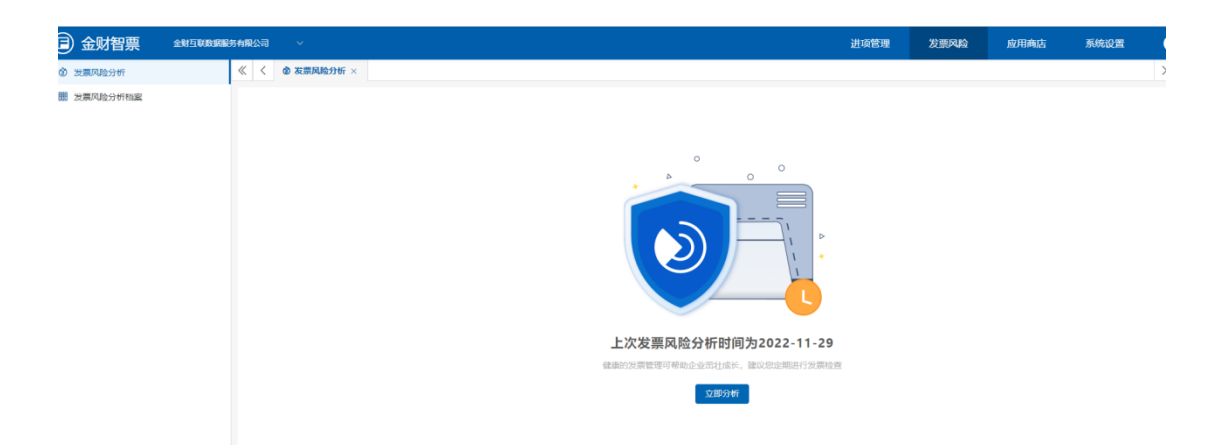

2. 【立即分析】单击后即可进行风险检查,如下图所示:

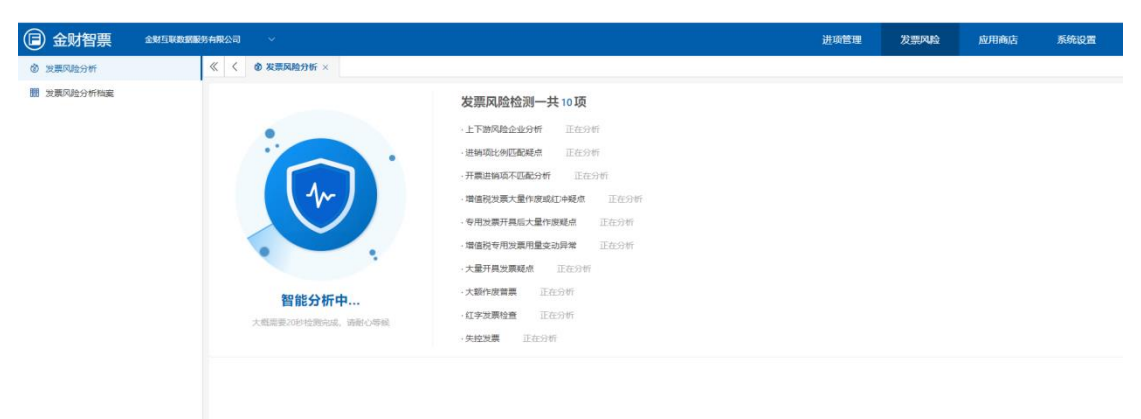

 【分析结果】展示体检范围发票数量以及按风险类型展示提醒;具体明细可在 【发票风险分析档案】中查看。

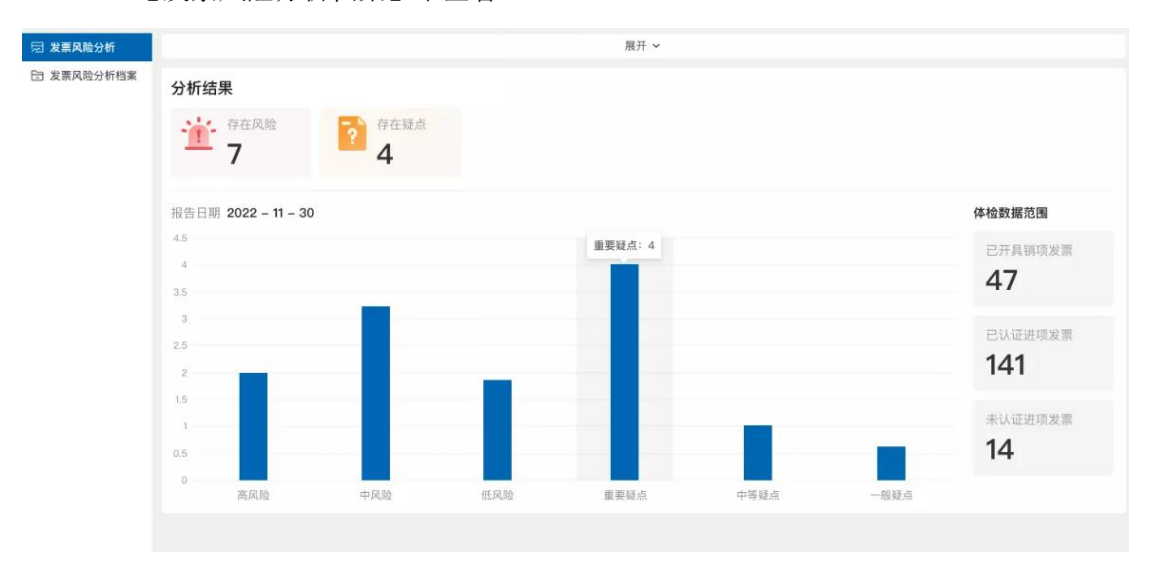

# 4.2发票风险分析档案

- 1. 在【发票风险分析】后可在此处查看或下载具体的报告信息。
- 2. 点击【发票风险】→【发票风险分析档案】即可进入风险分析界面,如下图所示:

| ③ 金财慧税                                              | 方欣科技有跟公司 ~ | 销项管理 进项 | 管理 发票风险  | 下载中心 | 应用商店  | 系统设置      |       | [ 二 二 二 二 二 二 二 二 二 二 二 二 二 二 二 二 二 二 二 |
|-----------------------------------------------------|------------|---------|----------|------|-------|-----------|-------|-----------------------------------------|
| <ul> <li>园 发票风险分析</li> <li>&gt; 发票风险分析档案</li> </ul> | 报告生成时间     |         | 分析结果     |      |       |           | 操作    |                                         |
|                                                     | 2022-10-16 |         | 8个风险,9个疑 | 点    |       |           | 查看结果  | 下载                                      |
|                                                     | 2022-9-26  |         | 8个风险,9个疑 | 点    |       |           | 查看结果  | 下载                                      |
|                                                     | 2022-8-14  |         | 8个风险,9个疑 | 点    |       |           | 查看结果  | 下载:                                     |
|                                                     | 2022-7-05  |         | 8个风险,9个疑 | 点    |       |           | 查看结果  | 下载                                      |
|                                                     | 2022-6-30  |         | 8个风险,9个疑 | 点    |       |           | 查看结果  | Τŧ                                      |
|                                                     | 2022-5-17  |         | 8个风险,9个疑 | 点    |       |           | 查看结果  | 下载                                      |
|                                                     | 2022-4-16  |         | 8个风险,9个疑 | 点    |       |           | 查看结果  | 下载                                      |
|                                                     | 2022-3-11  |         | 8个风险,9个疑 | 点    |       |           | 查看结果  | 下载                                      |
|                                                     | 2022-2-24  |         | 8个风险,9个疑 | 点    |       |           | 查看结果  | 下载                                      |
|                                                     | 2022-1-15  |         | 8个风险,9个疑 | 点    |       |           | 查看结果  | T tt                                    |
|                                                     |            |         |          |      | 共100务 | 条数据 〈 1 · | . 4 5 | 6 7 8 … 50 > 10 / 页 > 跳至 页              |
|                                                     |            |         |          |      |       |           |       |                                         |
|                                                     |            |         |          |      |       |           |       |                                         |

# 5 应用商店

# 5.1商品订购

在【应用商店】-【订购商品】页面可直接订购商品,也可选择【我的激活码】的方式开 通商品。

| 🗊 金财智票          | 全對互联發調服务有限公司 |                         |       |                              | 进项管理 | 发票风险 | 应用商店     | 系统设置 |
|-----------------|--------------|-------------------------|-------|------------------------------|------|------|----------|------|
| 订购商品<br>权益及消费明细 | « < s        | J购商品 ×                  |       |                              |      |      |          |      |
| 订单管理            |              |                         |       | 进项基础包<br>测试识录基础包(测试卷品,译27下   | (#)  | _    |          | R    |
|                 |              | 发票风险管理<br>20月7月21日 (第11 |       | 产品价格 ¥0.01 ++<br>产品介绍 进项基础包  |      |      | 进项增量包    |      |
|                 |              | ¥ 500                   | 起     | 2009 2008 (张) 50 2008        |      |      | ¥ 50 ±   | 5    |
|                 |              | 立即订购                    |       | 友展风始管理 <b>主要</b> 不需要<br>立即订购 |      |      | <u> </u> |      |
|                 | 产品           | 介绍 产品优势 开通流程            | 常见问题  |                              |      |      |          |      |
|                 |              |                         | XX fa | 1税负测算                        |      |      |          |      |

- 1. 我有激活码
  - 当前企业激活码,单击右上角【我有激活码】,填写序列号单击查询弹出套餐
     信息,单击套餐信息弹出填写激活码,填写完整后绑定企业,如下图所示:

| 3 金财智票  |     |        |                                                                  |                                                                                                  |                                                                                                    |     | 进项管理 | 发票风险 | 应用商店                                        | 系统设置 | 8    |
|---------|-----|--------|------------------------------------------------------------------|--------------------------------------------------------------------------------------------------|----------------------------------------------------------------------------------------------------|-----|------|------|---------------------------------------------|------|------|
| 订购增品    | « < | 订购商品 × |                                                                  |                                                                                                  |                                                                                                    |     |      |      |                                             |      | > >> |
| 权益及消费明细 |     |        |                                                                  |                                                                                                  |                                                                                                    |     |      |      |                                             |      |      |
| CHER    |     |        | 2010<br>2010<br>2010<br>2010<br>2010<br>2017<br>10<br>2017<br>10 | <ul> <li>订单批注</li> <li>企业市中</li> <li>企业市中</li> <li>企业市中</li> <li>・ 第7号</li> <li>・ 第3号</li> </ul> | 5<br>金虹型板式開設有端公司<br>91440101MASSIN5455<br>NWNgEUJ<br>● 新成田板装植物(湖武祭編、協切下中)<br>一の同一〇〇〇〇〇〇〇〇〇〇〇〇〇〇〇〇〇〇〇〇〇〇〇〇〇〇〇〇〇〇〇〇〇〇〇 | × ) |      |      | <u>₩₩₩₩</u><br>###########<br>¥ 50±<br>2009 |      |      |
|         | -   | 产品介绍 7 | "品优势 开通流程                                                        | 常见问题                                                                                             |                                                                                                    |     |      |      |                                             |      |      |

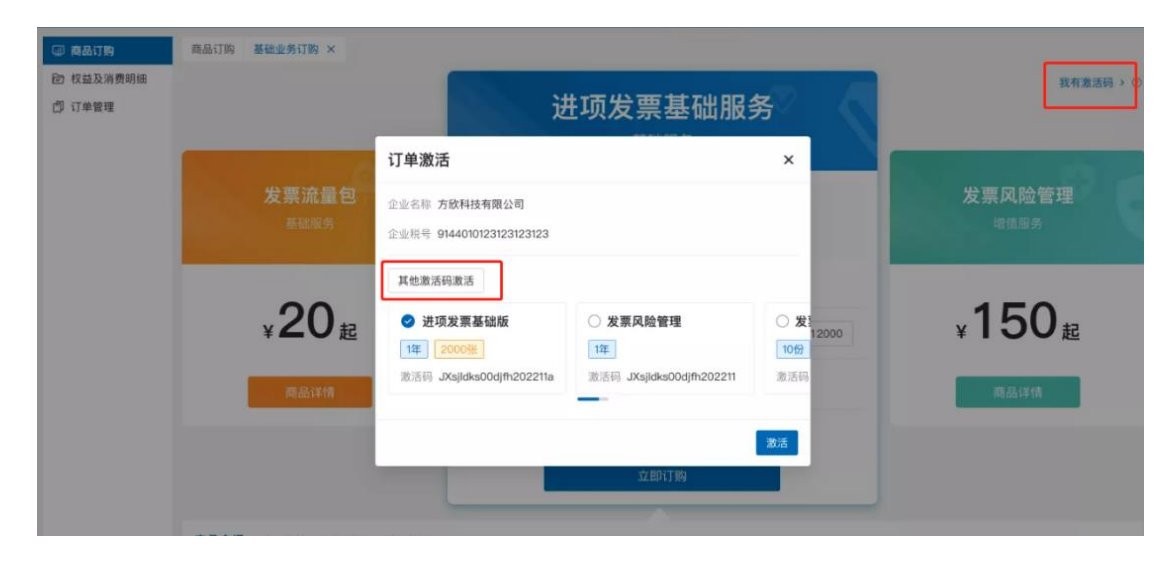

 商品订购,系统按分类展示商品,点击【立即订购】,进入到支付页面,支付完成 后即可使用己开通的产品。

| 金财智票 金财                                                        |                                                                                                    |                                                                                                    |                                                                                                    |                      |                 |                                   |           |      |            |             |   |      |
|----------------------------------------------------------------|----------------------------------------------------------------------------------------------------|----------------------------------------------------------------------------------------------------|----------------------------------------------------------------------------------------------------|----------------------|-----------------|-----------------------------------|-----------|------|------------|-------------|---|------|
| ♀ 订购商品                                                         | 订购商品                                                                                                    |                                                                                                    |                                                                                                    |                      |                 |                                   |           |      |            |             |   |      |
| 3 权益及消费明细                                                      | 进项发票                                                                                                    | 销项发票 金财报销                                                                                                    |                                                                                                    |                      |                 |                                   |           |      |            |             | 3 | 影有激活 |
| 3 订单管理                                                         |                                                                                                    |                                                                                                    |                                                                                                    |                      |                 |                                   | -         |      |            |             |   |      |
|                                                                |                                                                                                    |                                                                                                    |                                                                                                    |                      | 进项基             | 础包                                |           |      |            |             |   |      |
|                                                                |                                                                                                    |                                                                                                    |                                                                                                    |                      | 进项基             | 础包                                |           |      |            | C           |   |      |
|                                                                |                                                                                                    | <b>发票风险管理</b>                                                                                                    | -                                                                                                    | 产品价格 ¥0.0            | 1               |                                   |           |      |            | <b>顶增量包</b> |   | <    |
|                                                                |                                                                                                    | CON VALUE                                                                                                    |                                                                                                    | 产品介绍 进项基础            |                 |                                   |           |      |            |             |   |      |
|                                                                |                                                                                                    | FOO                                                                                                    |                                                                                                    |                      | = -174          |                                   |           |      |            | FO          |   |      |
|                                                                |                                                                                                    | ¥ OUU起                                                                                                    |                                                                                                    | 友票数量(5款) 600         | 9K 509K         |                                   |           |      | ¥          | JU起         | _ |      |
|                                                                |                                                                                                    | 立即订购                                                                                                    |                                                                                                    | 发票风险管理               | 不需要             |                                   |           |      | _          | 立即订购        |   |      |
|                                                                |                                                                                                    |                                                                                                    |                                                                                                    |                      | 立即订             | 199                               |           |      |            |             |   |      |
|                                                                |                                                                                                    |                                                                                                    |                                                                                                    |                      |                 |                                   |           |      |            |             |   |      |
|                                                                |                                                                                                    |                                                                                                    |                                                                                                    |                      |                 |                                   |           |      |            |             |   |      |
|                                                                | <u>产品介绍</u><br>开 <del>半</del> 一一                                                                                                 | 产品优势 开递流程 1                                                                                                    | 單贝问题                                                                                                    |                      |                 |                                   |           |      |            |             |   |      |
| ) 金财互<br><sup>第品名称:</sup> 测试进项                                 |                                                                                                    | 产品のめ 开選施程 1<br>を付中心<br>試商品,请勿下单)                                                                                                    | ¥[10]问题                                                                                                    |                      |                 |                                   |           | 0.0  | 1元         |             |   |      |
| <b>)                                    </b>                   | <u>产品介绍</u>                                                                                                    | 产品成物 开通的程 ? た付中心 試商品,请勿下单) 交易时间                                                                                                    | W JU (* 188                                                                                                    |                      | ź               | 付流水号                              |           | 0.0  | 1          |             |   |      |
| ) 金财互<br>商品名称:测试进项<br>订单金额<br>0.01元                            |                                                                                                    | 产品式助 开通流程 1<br>た付中心 送付中心 送店品,请勿下单) 交易时间 2022-11-29 10:18:32                                                                                 | <b>單贝问题</b>                                                                                                    | 596                  | 支<br>5964ceb5c4 | 付流水号<br>ie3c9ec3ca5               | 749f62654 | 0.01 | <b>1</b> 元 |             |   |      |
| ) 金财互<br>商品名称:测试进项<br>订单金额<br>0.01元                            | <u>ア語が絶</u><br><b>联</b> 3<br>英基础包 (次                                                                                             | ア品のか 开選応程 1 た付中心 ば(商品, 请勿下单) 交易时间 2022-11-29 10:18:32                                                                                       | N (J)-988                                                                                                    | 596                  | 文<br>5964ceb5c4 | 付流水号<br>1835/96c3ca5              | 749f62654 | 0.0  | 元          |             |   |      |
| <b>) 金 财 互</b><br>)<br>商品名称:测试进项<br>订单金额<br>0.01元<br>可以选择下列方式作 | <u>ア550/16</u><br><mark> 联 </mark>                                                                                               | 产品成功 开通加程 1<br>た付中心 1<br>気付中心 1<br>気前商品, 请勿下单) 交易时间 2022-11-29 10:18:32                                                                     | 900<br>100<br>100<br>100<br>100<br>100<br>100<br>100<br>100<br>100                                                           | 596                  | 文<br>5964ceb5c4 | 付流水号<br>se3c9ec3ca5               | 749f62654 | 0.0  | 1 元        |             |   |      |
| ) 金财互<br>商品名称: 测试进现<br>订单金额<br>0.01元<br>可以选择下列方式作              | <u> 7番の細</u><br>联                                                                                                    | <ul> <li>产品代め 开通施程 1</li> <li>を付中心</li> <li>総試商品,请勿下单)</li> <li>2022-11-29 10:18:32</li> <li>2022-11-29 10:18:32</li> </ul>                 |                                                                                                    | 596<br><b>(</b> 大) □ | 支<br>5964ceb5c4 | 付漉 <b>水号</b><br>le3c9ec3ca5<br>划扣 | 749f62654 | 0.0  | π          |             |   |      |
| ) 金财互<br>每品名称:测试进项<br>订单金额<br>0.01元<br>可以选择下列方式作               | <u>780/18</u><br><b>联</b> 3<br>英基础包(次<br>寸数:                                                                                     | <ul> <li>ア語のか 开選体理 1</li> <li>支付中心</li> <li>広応商品, 请勿下单)</li> <li>交易时间</li> <li>2022-11-29 10:18:32</li> <li>2022-211-29 10:18:32</li> </ul> | NUJOR                                                                                                    | 596<br>(2)           | ★<br>5964ceb5c4 | <b>付流水号</b><br>■e3c9ec3ca5<br>划扣  | 749f62654 | 0.0  | 1 元        |             |   |      |
| ) 金财互<br>商品名称:测试进项<br>订单金额<br>0.01元<br>可以选择下列方式作               | <u>产品介紹</u><br><mark> 联   え</mark><br>页基础包(沢<br>寸款:                                                                              | <ul> <li>产品优势 开通施程 1</li> <li>支付中心</li> <li>以ば商品,请勿下单)</li> <li>交易时间</li> <li>2022-11-29 10:18:32</li> <li>2022-11-29 10:18:32</li> </ul>   | Benefizin<br>The second second second second second second second second second second second second second second second se | 596<br><b>(大)</b>    | 支<br>5964ceb5c4 | 付流水号<br>ie3c9ec3ca5<br>划扣         | 749f62654 | 0.0  | 1 元        |             |   |      |
| ) 金财互                                                          | <u> 780</u> 0日<br><b>联</b> 3<br>英基础包(双<br>1<br>1<br>3<br>1<br>3<br>1<br>1<br>1<br>1<br>1<br>1<br>1<br>1<br>1<br>1<br>1<br>1<br>1 | <ul> <li>产品のめ 开通加税 1</li> <li>支付中心</li> <li>は両品,请勿下单)</li> <li>な易时间</li> <li>2022-11-29 10:18:32</li> <li>2 いいのたい</li> </ul>                | WU (1998)<br>でで、<br>協び                                                                                                    | 596<br>(武) □         | 友<br>5964ceb5c4 | 付漉水号<br>e3c9ec3ca5<br>划扣          | 749f62654 | 0.0  | π          |             |   |      |

# 5.2权益及消费明细

在【应用商店】-【权益及消费明细】中可查询已购买服务的权益信息,包括套餐有效期、 消费明细等。

| ③ 金财智票    | 金财互联数据服务有限公司~                                                                                                    | 报销 | 进项发票 | 销项发票 | 发票风险 | 应用商店 |
|-----------|----------------------------------------------------------------------------------------------------|----|------|------|------|------|
| ₩ 订购商品    | 订购商品 × 权益及消费明细 ×                                                                                                    |    |      |      |      |      |
| ☑ 权益及消费明细 | 权益&服务                                                                                                    |    |      |      |      |      |
| 13 订单管理   | 进项发票                                                                                                    |    |      |      |      |      |
|           | と   と   と < |    |      |      |      |      |
|           | 已(TNN)第四章         日利公開設置         時間 >         約余気期設置           3,650         21         3,629                                                                                                    |    |      |      |      |      |

# 5.3订单管理

在【应用商店】-【订单管理】中,可查询到企业的订单和我的订单。企业订单支持【开 具发票】和【下载发票】;

| ③ 金财智票    | 金财互 | 联数据服务有限公 | 33~       |               |             |      | 报销         | 进项发票              | 销项发票           | 发票风险        | 应用商店     | 应用设置 | ٥ | <ul> <li>古</li> </ul> |
|-----------|-----|----------|-----------|---------------|-------------|------|------------|-------------------|----------------|-------------|----------|------|---|-----------------------|
| 宴 订购商品    |     | 订购商品 ×   | 权益及消费明细 × | 发票消费明细 ×      | 订单管理 ×      |      |            |                   |                |             |          |      |   |                       |
| □ 权益及消费明细 |     | 企业订单     | 我的订单      |               |             |      |            |                   |                |             |          |      |   |                       |
| 圆 订单管理    |     | 度号       | 商品名利      | r.            | 商品规格        | 订单金额 |            | 起止时间              |                | 订单          | <b>b</b> | 订单状态 | 3 | 操作                    |
|           |     | 1        | 历史数据过     | 迁移            | 标准          | 0.01 | 202        | 23-02-13 09:58:35 | ~不限            | 80972491328 | 7577607  | 服务中  |   | 开具发展                  |
|           |     | 2        | 进项基础包     | 2022          | 一年 600张 需要  | 0.01 | 2027-11-22 | 2 10:00:21~2028-1 | 1-22 10:00:21  | 80972468047 | 0151173  | 待处理  |   | 开具发票                  |
|           |     | 3        | 发票风险管理    | <b>1</b> 2022 | 一年 需要       | 0.01 | 2027-11-22 | 2 10:00:21~2028-1 | 1-22 10:00:21  | 80971732181 | 5441416  | 待处理  |   | 开具发票                  |
|           |     | 4        | 金财报销旗     | 舰版            | 300张 1用户 一年 | 0.03 | 2023-02-10 | 0 18:03:30~2024-0 | 02-10 18:03:30 | 80875991858 | 8477445  | 服务中  |   | 开具发展                  |
|           |     | 5        | 进项基础包     | 2022          | 一年 600张 需要  | 0.01 | 2026-11-22 | 2 10:00:21~2027-1 | 1-22 10:00:21  | 80871745292 | 9810434  | 待处理  |   | 开具发票                  |
|           |     | 6        | 金财报销旗     | 舰版            | 300张 1用户 一年 | 0.01 |            | -                 |                | 80871558578 | 9247494  | 已取消  | 不 |                       |
|           |     | 7        | 金财报销旗     | 舰版            | 300张 1用户 一年 | 0.01 |            |                   |                | 80871556770 | 3408640  | 已取消  | 不 |                       |
|           |     | 8        | 发票风险管理    | 12022         | 一年 需要       | 0.01 |            |                   |                | 80834522945 | 4868486  | 已取消  | 不 |                       |
|           |     | 9        | 发票风险管理    | 12022         | 一年 需要       | 0.01 |            |                   |                | 80834240738 | 8725257  | 已取消  | 不 |                       |
|           |     | 10       | 进项基础包     | 2022          | 一年 600张 需要  | 0.01 |            |                   |                | 80834218473 | 4097410  | 已取消  | 不 |                       |
|           |     | 11       | 进项基础包     | 2022          | 一年 600张 需要  | 0.01 |            | -                 |                | 80834200351 | 0804487  | 已取消  | 不 |                       |
|           |     | 12       | 进项基础包     | 2022          | 一年 600张 需要  | 0.01 |            |                   |                | 80834190080 | 9076737  | 已取消  | 不 |                       |

 【开具发票】单击开具发票后,检查系统自动带出的购买方信息是否正确,并填写 邮箱,如下图所示

| 方欣科技有限                                                              | 艮公司 ~                |                                                | 销项管理                                | 进项管理    | 发票风险     | 下载中心           | 应用商店 | 系统设置            | , i              | 🧐 음 欢迎您,                                                             | 李先生 ~                        |
|---------------------------------------------------------------------|----------------------|------------------------------------------------|-------------------------------------|---------|----------|----------------|------|-----------------|------------------|----------------------------------------------------------------------|------------------------------|
| <ul> <li>(回) 商品订购</li> <li>(包) 权益及消费明细</li> <li>(2) 订单管理</li> </ul> | 发票消费<br>发票种类<br>消费时间 | <sup>期編</sup><br>开具发票<br>溫馨提示:当前只支             | 5持开具增值税电子发                          | 票,如有需要事 | 【他类型的发票。 | ,请联系客服人员       |      | -               | <b>х</b>         | 电发票号码                                                                | 查询                           |
|                                                                     | 序号 /<br>1 3          | <b>购买方信息</b>                                   | 广州" 3和                              | 4技有限公司  | 号103室    | 纳税人识别号<br>企业电话 | 3601 | 51168936480     | <b>₹状态</b><br>开票 | <b>创建时间</b><br>2022 - 01 - 31                                        | 操作                           |
|                                                                     | 2 3 3 4 4            | 开户银行                                           | 浦发银行广州市                             | 7科学城支行  | ,,,,,,   | 银行账号           | 6222 | 022724863897874 | 开票<br>《失败<br>开票  | 2022 - 02 - 28<br>2022 - 08 - 09<br>2022 - 11 - 30                   | 下载发票<br>重开发票<br>开具发票         |
|                                                                     | 6 3<br>7 3<br>8 3    | 销售方信息<br>名称 广州金财<br>开票项目 广州金财<br>开票金额 242,728, | 互联数据服务有限公司<br>互联数据服务有限公司<br>126.67元 | ii)     |          |                |      |                 | 开票               | 2022 - 05 - 22<br>2022 - 02 - 17<br>2022 - 08 - 06<br>2022 - 03 - 23 | 开具发票<br>开具发票<br>下载发票<br>下载发票 |
|                                                                     | 9 ;                  | 推送邮箱 清输入:发票成功                                  | 推送邮箱<br>开具后,系统将自动I                  | 推送到企业的票 | 夹        |                |      | 取消 統认           | 开票<br>开票<br>50   | 2022 - 01 - 01<br>2022 - 05 - 10<br>> 50 / 页 ~ 斜                     | 重开发票<br>重开发票<br>至            |

2) 【下载发票】开具成功后,可单击下载发票,获取到本地。

# 6 系统设置

# 6.1机构设置

【机构管理】展示当前登录企业的组织机构信息。可以新增、编辑和删除部门。

| (同) 金财智票 | 金财互联数据服务有限公司 >                                                                              | 报销 进项发票 销项发票        | 发票风险 | 应用商店 | 应用设置 🗘 🌔 |
|----------|---------------------------------------------------------------------------------------------|---------------------|------|------|----------|
| 瞐 公司架构   | < 机构设置                                                                                      |                     |      |      |          |
| 兔 机构设置   | ★ 金财互联数据服务有限公司                                                                              | 机构名称: 请输入机构名称 查询 重量 |      |      |          |
| A 人员设置   | 11                                                                                          |                     |      |      |          |
| 图 职位设置   | 研发事业部<br>运营部                                                                                | +新增額了 10批量删除 日号出    |      |      | CΙ       |
| 🖾 角色设置   | 金财智票研发部                                                                                     | ● 已选择 0             |      |      |          |
|          | <ul> <li>→ 升友部<br/>3211</li> </ul>                                                          | 机构名称                | 排序   | 备注   | 操作       |
|          | )<br>)<br>)<br>)<br>)<br>)<br>)<br>)<br>)<br>)<br>)<br>)<br>)<br>)<br>)<br>)<br>)<br>)<br>) | 金财互联数据服务有限公司        | 0    |      |          |
|          |                                                                                             | 11                  | 1    | 11   | 编辑   删除  |
|          |                                                                                             | 研发事业部               | 1    | 测试   | 编辑丨删除    |
|          |                                                                                             | 运营部                 | 2    | 运营部门 | 编辑 删除    |
|          |                                                                                             | 金财智票研发部             | 2    | 1    | 编辑 日册除   |
|          |                                                                                             | 一 开发部               | 3    |      | 编辑 删除    |
|          |                                                                                             | 测试部门                | 12   | 2222 | 编辑丨删除    |
|          |                                                                                             | 产品部                 | 100  |      | 编辑 日册除   |

1. 点击【机构设置】→【新增部门】即可进入新增部门信息界面,如下图所示:

| □ 金财智票 | 金财互联数据服务有限公司~ | 报销 进项发票 销项发票               | 新增部门              | Х    |
|--------|---------------|----------------------------|-------------------|------|
| 晶 公司架构 | < 机构设置        |                            | * 部门名称: 读给入部门名称   |      |
| 泉 机构设置 | ~时万联的280次有组公司 | 机构实验: 法给入机场实验 查前 雷音        | North Carl Stato. |      |
| A 人员设置 | 11            | NARYANA BURDO CO AL SPINOL | * 上级名称: 请选择上级名称   |      |
| 民 职位设置 | 研发事业部<br>运营部  | +新婚部门 ① 新星形线 匡 导出          | <b>备注:</b> 请输入备注  |      |
| ☑ 角色设置 | 金财智票研发部       | ● 已选择 0                    |                   | 4    |
|        | 3211          |                            |                   |      |
|        | 測试部门          | 金财互联数据服务有限公司               |                   |      |
|        |               | 11                         |                   |      |
|        |               | 研发事业部                      |                   |      |
|        |               | 运营部                        |                   |      |
|        |               | 金财智票研发部                    |                   |      |
|        |               | □ 开发部                      |                   |      |
|        |               | 周期武部〇                      |                   |      |
|        |               | 一 产品部                      |                   | 关闭保存 |

## 6.2用户管理

【人员管理】用于管理企业下的用户账号,包括新增用户/编辑用户信息、用户账号授权等。

1. 点击【系统设置】→【人员设置】即可进入人员,如下图所示:

| 🗊 金财智票 | 金财互用 | 关数据服务有限公司∨       |         |           |       | 报销        | 进现   | 页发票         | 销项发票     | 发票风险     | 应用商店  | 5 应用设置       |    | a 🔘  | ) 7 |
|--------|------|------------------|---------|-----------|-------|-----------|------|-------------|----------|----------|-------|--------------|----|------|-----|
| 品 公司架构 | ^    | 机构设置× 人员设置×      |         |           |       |           |      |             |          |          |       |              |    |      |     |
| 免 机构设置 |      | - 全球石能動理論条右面八面   | 关键词:    |           |       |           |      | 角色・         | 请选择伯色    |          |       | <b>査询 重要</b> |    |      |     |
| A 人员设置 |      | 11               | Ville]. | - maritin |       |           |      | <i>M</i> C. |          |          |       |              |    |      |     |
| 图 职位设置 |      | 研发事业部            | + 新雄    |           | 0 批量例 | ik D      | : 导出 |             |          |          |       |              |    | CI   |     |
| 团 角色设置 |      | 金财智票研发部<br>• 开发部 | 0 Ei    | 5译.0      |       |           |      |             |          |          |       |              |    |      |     |
|        |      | 3211             |         | 序号        | 手机    | 姓名        | 性别   | 所属部门        |          |          | 职位    | 角色           | 操作 |      |     |
|        |      | 测试380门<br>产品部    |         | 1         | 158°  | - Pi      | 男    | 金财互联盟       | 收据服务有限公司 | /产品部     | 开发人员  | 普通员工,报销300   | 编辑 | 更多 > |     |
|        |      |                  |         | 2         | 1892  |           | 男    | 金财互联盟       | 收据服务有限公司 | /金财智票研发部 | 工作人员  | 报销300张1个用户   | 编辑 | 更多 > |     |
|        |      |                  |         | 3         | 138.  |           | 男    | 金财互联制       | 收据服务有限公司 | /金财智票研发部 | 工作人员  | 报销300张1个用户   | 编辑 | 更多 > |     |
|        |      |                  |         | 4         | 1307  | 15        | 女    | 金财互联盟       | 的据服务有限公司 | /运营部     |       | 报销300张1个用户   | 编辑 | 更多v  |     |
|        |      |                  |         | 5         | 1882! | Ę         | 男    | 金财互联        | 收据服务有限公司 | /金财智票研发部 | 工作人员  | 报销300张1个用户   | 编组 | 更多 > |     |
|        |      |                  |         | 6         | 185   | -         | 女    | 金财互联        | 故据服务有限公司 | /金财智票研发部 | 开发工程师 | 报销300张1个用户   | 编辑 | 更多 ∨ |     |
|        |      |                  |         | 7         | 1595  | 1991 ( ). | 男    | 金财互联络       | 效据服务有限公司 | /金财智票研发部 | 开发工程师 | 报销300张1个用户   | 编辑 | 更多~  |     |

 【新增用户】做出选择所属部门后,单击新增用户,补充必填信息后保持即可创建, 如下图所示

| □ 金财智票 | 金财互联数据服务有限公司>    |         | 用户增加        |                                                                                                    |             |                 | ×  |
|--------|------------------|---------|-------------|----------------------------------------------------------------------------------------------------|-------------|-----------------|----|
| 晶 公司架构 | • 机构设置 × 人员设置 ×  |         | 基本信息        |                                                                                                    |             |                 | í  |
| 条 机构设置 | ★ 金财互联数据服务有限公司   | 关键词: 请  | * 手机号:      | 请输入手机号                                                                                                    | * 姓名:       | 请输入姓名           |    |
| 9、人员设置 | 11               | _       | *密码:        | 请输入密码                                                                                                    | * 重复密码:     | 请再次输入密码         |    |
| 民 职位设置 | 研友手业部            | + 新増用户  | <b>昭称</b> , | 201240 2 00040                                                                                                    | #B.         | 20124-15274-123 | -  |
| □ 角色设置 | 金财智票研发部<br>• 开发部 | ● 已选择 0 | 44640·-     | The search of the second second s | <u>т</u> ц. | 周25年31日         |    |
|        | 3211             | 序号      | * 性别:       | ○男 ○女                                                                                                    | 邮箱:         | 请输入邮箱           |    |
|        | 测试部门<br>产品部      |         | 电话:         | 请输入电话                                                                                                    |             |                 |    |
|        |                  |         | 员工信息        |                                                                                                    |             |                 |    |
|        |                  |         | *机构:        |                                                                                                    | ~ 〇 工号:     | 请输入工号           |    |
|        |                  |         | • 部门:       | 研发事业部                                                                                                    | ∨ 🥝 🔹 駅位信息: | 请选择职位信息         |    |
|        |                  |         | 4           |                                                                                                    |             |                 |    |
|        |                  |         |             |                                                                                                    |             |                 | 取消 |

3. 【编辑】单击编辑可对除手机号外其他项目进行编辑修改。

| □ 金财智票        | 金财互联数据服务有限公司>   |          | 编辑用户      |              |            |         |             | ×     |
|---------------|-----------------|----------|-----------|--------------|------------|---------|-------------|-------|
| 畠 公司架构        | ▲ 机构设置 × 人员设置 × |          | 基本信息      | ι —          |            |         |             |       |
| <b>兔</b> 机构设置 | • 全财石联款限服务有限公司  | 关键词: 请领  | • 手机号:    | 189.         | 0          | • 姓名:   | fr          | 0     |
| A 人员设置        | 11              |          | 昵称:       | 请输入昵称        |            | 生日:     | 请选择生日       | 8     |
| 圓 职位设置        | 研发事业部运营部        | + 新増用户   | e ét Dile |              |            |         | 2824 3 6725 |       |
| 国 角色设置        | 金财智票研发部         | ● 已选择: 0 | * 1±nJ- ( | ● 寿 () ×     |            | - HF40  | 同制工人口利益     |       |
|               | 3211            | 序号       | 电话:       | 1897         | 0          |         |             |       |
|               | 测试部门<br>产品部     | . 1      | 员工信息      | ι —          |            |         |             |       |
|               |                 | 2        | *机构:      | 金财互联数据服务有限公司 | ~ <b>0</b> | 工号:     | 请输入工号       |       |
|               |                 | 3        | * 音阶门:    | 金财智票研发部      | V 🛛        | * 职位信息: | 工作人员        | V 🔮   |
|               |                 | 4        | * 职级:     | 9级           | V 🔕        |         |             |       |
|               |                 | 6        |           |              | -          |         |             |       |
|               |                 | 7        |           |              |            |         |             | 取消 輸定 |

4. 【授权角色】单击更多选择授权角色,可对该账号进行角色分配,如下图所示

| (目) 金财智票      | 金财互联数据服务有限公司>    |        |        | ł    | 硝   | 进    | 页发票   | 销项发票       | 发票风险    | 应用商店 | 5 应用设置     | ſ  | ) ( | ) 古文 |
|---------------|------------------|--------|--------|------|-----|------|-------|------------|---------|------|------------|----|-----|------|
| <b>晶</b> 公司架构 | × 机构设置 × 人员设置 ×  |        |        |      |     |      |       |            |         |      |            |    |     |      |
| 身 机构设置        | ★ 金财互联数据服务有限公司   | 关键词:   | 骑航入姓名动 | 测导   |     |      | 角色:   | 请选择角色      |         | ~    | 查询 重置      |    |     |      |
| A 人员设置        | 11               |        |        |      |     |      |       |            |         | _    |            |    |     |      |
| 圆 职位设置        | 研发事业部<br>运营部     | + 新增用/ | ° 0    | 化量制除 | (   | 3 导出 |       |            |         |      |            |    | С   | I 🕸  |
| ☑ 角色设置        | 金财智票研发部<br>▼ 开发部 | ● 已选择  | 0      |      |     |      |       |            |         |      |            |    |     |      |
|               | 3211             | 序      | 号 手机   |      | 姓名  | 性别   | 所属部门  |            |         | 职位   | 角色         | 操作 |     |      |
|               | 测试部门<br>产品部      | □ 1    | 158    | 521  | 古)) | 男    | 金财互联数 | 划据服务有限公司/产 | 产品部     | 开发人员 | 普通员工报销300  | 编辑 | 更多  | v    |
|               |                  | □ 2    | 189    | 61   | 何   | 男    | 金财互联制 | 如据服务有限公司/金 | 全财智票研发部 | 工作人员 | 报销300张1个用户 | 编辑 | 授权  | 角色   |
|               |                  | 3      | 13:17  | 1 04 | 刘.  | 男    | 金财互联数 | 划据服务有限公司/金 | 全财智票研发部 | 工作人员 | 报销300张1个用户 | 编组 | 更多  | 4    |
|               |                  | □ 4    | 1301   |      | /]\ | 女    | 金财互联数 | 如图服务有限公司/词 | 西营部     |      | 报销300张1个用户 | 编辑 | 更多  | ~    |

# 6.3角色管理

【角色管理】对系统的角色进行管理,包括新增、修改、删除角色、授权菜单。

1. 点击【系统设置】→【角色管理】即可进入基本信息界面,如下图所示:

| 🗊 金财智票 | 金财国 | 送数据服务有限公 | 公司∨          |                 | 报销 | 进项发票 | 销项发票 | 发票风险 | 应用商店 | 应用设置 | Ļ  | <b>)</b> |
|--------|-----|----------|--------------|-----------------|----|------|------|------|------|------|----|----------|
| 晶 公司架构 | ^   | 机构设置 ×   | 人员设置 ×       | 角色设置 ×          |    |      |      |      |      |      |    |          |
| 兔 机构设置 |     |          |              |                 |    |      |      |      |      |      |    |          |
| A 人员设置 |     | + 新増     | 角色           |                 |    |      |      |      |      |      |    | CΙ       |
| 圆 职位设置 |     | 角色名      |              |                 |    |      |      | 角色类型 | 打    | 序    | 操作 |          |
| 🖾 角色设置 |     | 普通员工     |              |                 |    |      |      | 企业角色 | 1    |      | 编辑 | 更多 >     |
|        |     | 金财报销     | -不能改_7975014 | 140381591557    |    |      |      | 企业角色 | 1    | 00   |    | 更多 >     |
|        |     | 财务人员     |              |                 |    |      |      | 企业角色 | 1    | 00   | 编辑 | 更多 ∨     |
|        |     | 进项基础     | 包-别改别改_777   | 478827575750662 |    |      |      | 企业角色 | 1    | 00   |    | 更多 >     |
|        |     | 进项一年     | 50张不需要_7774  | 479082824314886 |    |      |      | 企业角色 | 1    | 00   | 编辑 | 更多 >     |
|        |     | 历史迁移     | 商品-不能改_798   | 521110714818565 |    |      |      | 企业角色 | 1    | 00   |    | 更多∨      |
|        |     | 新增角色     | 測试           |                 |    |      |      | 企业角色 | 1    | 00   | 编辑 | 更多 ∨     |

2. 【新增角色】单击新增角色,补充完整填写信息创建角色,如下图所示:

| □ 金财智票 | 金财互 | 联数据服务有限公司~                    | 报销 | 进项发票 | 销项发票 | 新增角色   |        | × |
|--------|-----|-------------------------------|----|------|------|--------|--------|---|
| ■ 公司架构 | ^   | 机构设置 × 人员设置 × 角色设置 ×          |    |      |      | 4442   |        |   |
| 舟 机构设置 |     |                               |    |      |      | * /885 | 阿爾人利巴口 |   |
| A 人员设置 |     | + 新贈角色                        |    |      |      | 排序:    | 100    |   |
| 限 职位设置 |     | 角色名                           |    |      |      | 备注:    | 请输入备注  |   |
| 箇 角色设置 |     | 普通员工                          |    |      |      |        |        |   |
|        |     | 金财报销-不能改_797501440381591557   |    |      |      |        |        | 8 |
|        |     | 财务人员                          |    |      |      |        |        |   |
|        |     | 进项基础包-别改别政_777478827575750662 |    |      |      |        |        |   |
|        |     | 进项一年50张不需要_777479082824314886 |    |      |      |        |        |   |

- 3. 【编辑】单击编辑可对岗位信息进行修改编辑。
- 4. 【授权菜单】单击更多选择授权菜单,可对该角色分配功能权限,如下图所示:

| (目) 金财智票 | 金财互 | 联数据服务有限公      | 授权菜单 |            |           |      |                                                                                                    | ×  |
|----------|-----|---------------|------|------------|-----------|------|----------------------------------------------------------------------------------------------------|----|
| 虽 公司架构   | ^   | 机构设置 ×        |      |            |           |      |                                                                                                    | -  |
| A 机构设置   |     |               | 应用模块 | 1级菜单       | 2级菜单      | 3级菜单 | 按钮授权                                                                                                    |    |
|          |     |               | 报销   |            |           |      | 🔽 机构树 🔽 机构列表 🔽 机构增加 🔽 机构详情                                                                                                    |    |
| A. 人员设置  |     | + 新增(         | 进项发票 |            | ✓ 机构设置    |      | <ul> <li>✓ 机构查询</li> <li>✓ 机构编辑</li> <li>✓ 机构删除</li> <li>✓ 用户导出</li> <li>✓ 用户导出</li> </ul>                                                                                         |    |
| 國 职位设置   |     | 角色名           | 销项发票 |            |           |      | ▼ 用户更新信息 ▼ 用户修改状态 ▼ 用户重置密码                                                                                                    |    |
| 四 角色设置   |     | 普通员工          | 发票风险 |            | ✓ 人员设置    |      | <ul> <li>○ 用一町回線 ○ 用一寸四 ○ 用一町口飯町 ○ 用一四寸回す店</li> <li>○ 用户拥有数据 ○ 用户增加 ○ 用户拥有角色</li> <li>○ 用户编辑 図 用户详情 ○ 用户读及角色</li> <li>○ 用户编辑 ○ 用户查询 ○ 用户修改头像</li> </ul>                            |    |
|          |     | <b>亚则</b> 放铜• | 应用商店 | ✓ 公司架构     | III/A/DEE |      | ✓ 职位列表 ✓ 职位编辑 ✓ 职位删除 ✓ 职位详情                                                                                                    |    |
|          |     | 财务人员          | 应用设置 |            |           |      | ✓ 职位查询 ✓ 职位增加                                                                                                    |    |
|          |     | 进项基础的         |      |            | ✔ 角色设置    |      | <ul> <li>✓ 角色拥有菜单</li> <li>✓ 角色授权数据</li> <li>✓ 角色详信</li> <li>✓ 角色潮除</li> <li>✓ 全局角色重向</li> <li>✓ 角色重向</li> <li>✓ 角色增加</li> <li>✓ 角色端晶</li> <li>✓ 角色端晶</li> <li>✓ 角色端有数据</li> </ul> |    |
|          |     | 历史迁移          |      |            | ✓ 測试菜单    |      |                                                                                                    |    |
|          |     | 新增角色题         |      | ✓ 发票风险分析   |           |      |                                                                                                    |    |
|          |     | 为西风险          |      | ✓ 发票风险分析档案 |           |      |                                                                                                    |    |
|          |     |               |      | ✓ 发票看板     |           |      |                                                                                                    | *  |
|          |     | 金财报销          |      |            |           |      | 关闭                                                                                                    | 保存 |

# 6.4职位管理

【职位管理】对企业下的职位进行管理,包括新增、修改和删除。

1. 点击【系统设置】→【职位管理】即可进入只为你管理界面,如下图所示:

| 🗊 金财智票 | 金财国 | 联数据服务有限2                             |          |        |        | 报销     | 进项发票 | 销项发票 | 发票风险 | 应用商店 | 应用设置 | ۵            | • z |
|--------|-----|--------------------------------------|----------|--------|--------|--------|------|------|------|------|------|--------------|-----|
| 瞐 公司架构 | ^   | 机构设置 ×                               | 人员设置 ×   | 角色设置 × | 职位设置:  | ×      |      |      |      |      |      |              |     |
| 免 机构设置 |     | 11                                   |          |        |        |        |      |      |      |      |      |              |     |
| A 人员设置 |     | 研发事                                  | 耳业部<br>B |        | + 新増职( | 立 批量删除 |      |      |      |      |      |              | CI  |
| 國 职位设置 |     | 金财智                                  | 冒票研发部    |        | 1 已选择  | 0      |      |      |      |      |      |              |     |
| 四 角色设置 |     | <ul> <li>开发音</li> <li>321</li> </ul> | β<br>11  |        | 見      | 位名称    |      | 排序   | 备注   |      | 损    | H/F          |     |
|        |     | 测试部<br>产品部                           | R        |        | 普      | 通员工    |      | 1    | 普通员日 |      | 编    | <b>祖</b>   删 | 涂   |
|        |     |                                      |          |        | 运      | 营技术岗   |      | 100  |      |      | 銅    | <b>祖</b>   删 | 涂   |
|        |     |                                      |          |        | 節      | 略管理岗   |      | 100  | 33   |      | 编    | 祖王則          | 途   |
|        |     |                                      |          |        | Ē      | 品人员    |      | 100  |      |      | 编    | <b>祖</b>   删 | 涂   |
|        |     |                                      |          |        | 运      | 营人员    |      | 100  | 运营人员 | Į    | 编    | 開き           | 硢   |
|        |     |                                      |          |        | 市      | 场经理    |      | 100  | 市场经理 | 1    | 编    | 間間           | 涂   |

2. 【新增职位】单击新增职位按钮,填写职位信息,如下图所示

| □ 金财智票 | 金财互 | 联数据服务有限公                             | )]~                 |        |         |             | 报销    | 进项发票 | 销项发票 | 新增职位    |              |               | × |
|--------|-----|--------------------------------------|---------------------|--------|---------|-------------|-------|------|------|---------|--------------|---------------|---|
| 晶 公司架构 | ^   | 机构设置 ×                               | 人员设置 X              | 角色设置 × | 职位谈     | 置 ×         |       |      | _    | * 所属机构: | 金财互联数据服务有限公司 | V 0           |   |
| 身 机构设置 |     | 11                                   |                     |        |         |             |       |      |      |         |              |               | X |
| A 人员设置 |     | 研发事                                  | ·业部<br>3            |        | + 新     | 普职位 10 挑垦   |       |      |      | + 职位名称: | 请输入职位名称      | (数据服务有限公司 ~ ● |   |
| 國 职位设置 |     | 金财智票研发部                              |                     |        | ● 已选择 0 |             |       | 排序:  | 100  |         | ×            |               |   |
| 四 角色设置 |     | <ul> <li>              开发部</li></ul> | s<br>1<br>8113<br>8 |        |         | 职位名称 措序 借注: | 请输入备注 | h    | 5    |         |              |               |   |
|        |     |                                      |                     |        |         | 运营技术岗       |       |      | 100  |         |              |               |   |
|        |     |                                      |                     |        | 策略管理岗   |             |       | 100  |      |         |              |               |   |
|        |     |                                      |                     |        |         | 产品人员        |       |      | 100  |         |              |               |   |
|        |     |                                      |                     |        |         | 运营人员        |       |      | 100  |         |              |               |   |
|        |     |                                      |                     |        | 市场经理    |             |       | 100  |      |         |              |               |   |
|        |     |                                      |                     |        |         | 开发人员        |       |      | 100  |         |              |               |   |
|        |     |                                      |                     |        |         | 运营主管        |       |      | 100  |         | 关闭           | 保着            | 7 |

3. 【编辑】单击编辑可对职位信息进行修改编辑。

| □ 金财智票           | 金财互联数据服务有限公司>                                           | 报销                                         | 进项发票 销项发票 | 职位编辑    |      | ×    |
|------------------|---------------------------------------------------------|--------------------------------------------|-----------|---------|------|------|
| 品 公司架构<br>灸 机构设置 | 机构设置 × 人员设置 × 角色设置 ×<br>11                              | 职位设置 ×                                     |           | * 所属机构: | 开发部  | ~ 0  |
| A 人员设置           | 研发事业部<br>运营部                                            | +新堆职位 11 批量删除                              |           | * 职位名称: | 普通员工 | ٥    |
| 國 职位设置           | 金财智票研发部                                                 | ❶ 已选择: 0                                   |           | 排序:     | 1    | 0    |
| 四 角色设置           | <ul> <li>升友部</li> <li>3211&lt;</li> <li>潮试的门</li> </ul> | <ul> <li>一 职位名称</li> <li>一 普通员工</li> </ul> | 排序        | 备注:     | 普通员工 |      |
|                  | / 1000/                                                 | 运营技术岗                                      | 100       |         |      | h    |
|                  |                                                         | 策略管理肉                                      | 100       |         |      |      |
|                  |                                                         | 产品人员                                       | 100       |         |      |      |
|                  |                                                         | 运营人员                                       | 100       |         |      |      |
|                  |                                                         | 市场经理                                       | 100       |         |      |      |
|                  |                                                         | 开发人员                                       | 100       |         |      |      |
|                  |                                                         | □ 运营主管                                     | 100       |         |      | 关闭保存 |